## Statistical Package for the Social Sciences(SPSS)

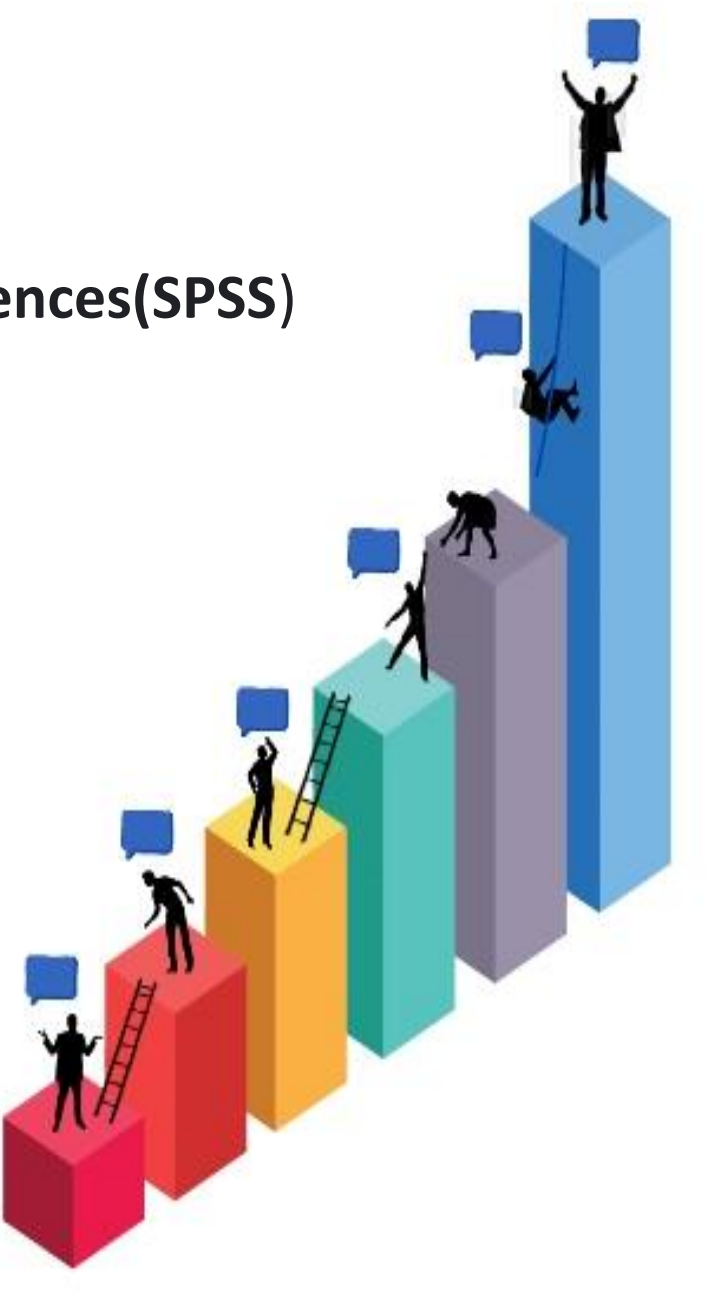

### SPSS data and variable views

SPSS data editor window always contains two sheets: The first sheet (the date view)-the one we just saw displays our data. A second sheet (the variable view) shows the meaning of data values and variables as shown below.

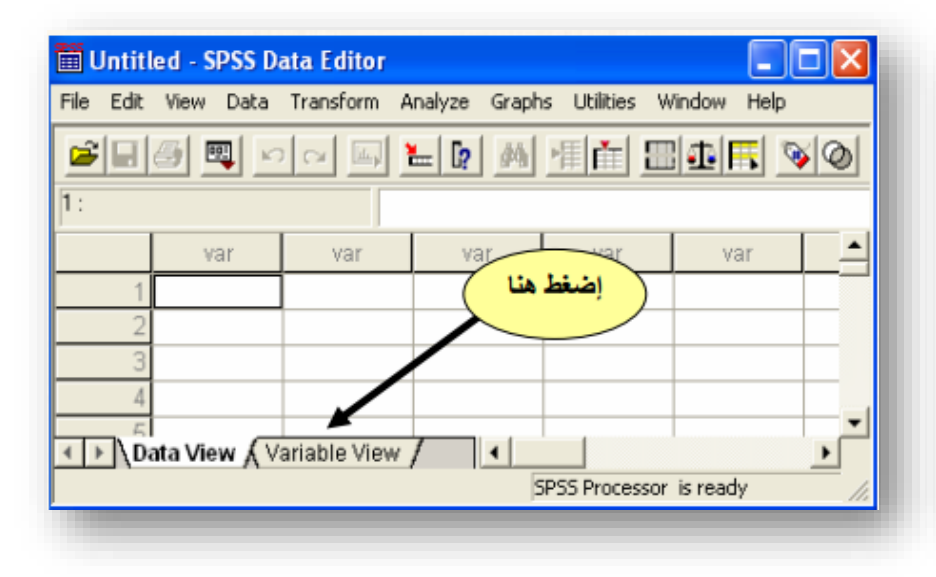

| 🛅 Untit   | led - SPSS D | ata Editor      |             |                   |             |
|-----------|--------------|-----------------|-------------|-------------------|-------------|
| File Edit | View Data    | Transform Analy | yze Graph   | ns Utilities Win  | dow Help    |
|           | 🕘 💻 🖂        | n 🖻 🔚           | <b>?</b> /4 |                   | 1 🖪 📡       |
|           | Name         | Туре            | Width       | Decimals          | Lab         |
| 1         |              |                 |             |                   |             |
| 2         |              |                 |             |                   |             |
| 3         |              |                 |             |                   |             |
| 4         |              |                 |             |                   |             |
| 5         |              |                 |             |                   |             |
| 6         | <u> </u>     |                 |             |                   |             |
|           | ata View λV  | ariable View /  |             |                   | <b>}</b>    |
|           |              |                 | 2           | SPSS Processor is | ; ready 🛛 🌆 |
|           |              |                 |             |                   |             |

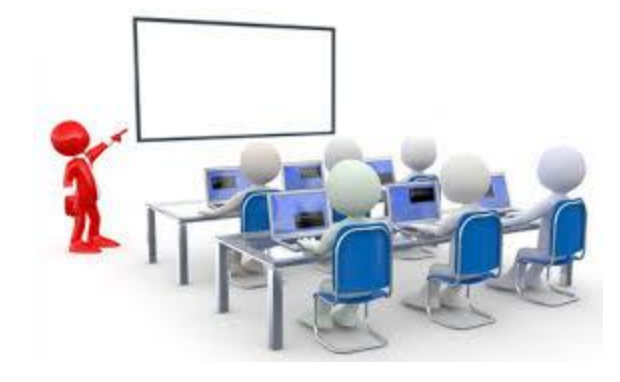

### SPSS variable views

| 🖬 Untitled1-              | T test.sav [Dat          | taSet1] - IBM S     | PSS Statistics    |
|---------------------------|--------------------------|---------------------|-------------------|
| <u>F</u> ile <u>E</u> dit | <u>V</u> iew <u>D</u> at | a <u>T</u> ransforr | m <u>A</u> nalyze |
| e 🔁 🔚                     |                          |                     |                   |
| 11:                       |                          |                     |                   |
|                           | Group                    | factor              | var               |
| 1                         | 23                       | 1                   |                   |
| 2                         | 15                       | 1                   |                   |
| 3                         | 16                       | 1                   |                   |
| 4                         | 25                       | 1                   |                   |
| 5                         | 20                       | 1                   |                   |
| 6                         | 17                       | 1                   |                   |
| 7                         | 23                       | 2                   |                   |
| 8                         | 16                       | 2                   |                   |
| 9                         | 21                       | 2                   |                   |
| 10                        | 16                       | 2                   |                   |
| 11                        | 11                       | 2                   |                   |
| 12                        | 24                       | 2                   |                   |
| 13                        |                          |                     |                   |
| 14                        |                          |                     |                   |
| 15                        |                          |                     |                   |
| 16                        |                          |                     |                   |
| 17                        |                          |                     |                   |
| 18                        |                          |                     |                   |
| 19                        |                          |                     |                   |
| 20                        |                          |                     |                   |
|                           |                          |                     |                   |
| Data View                 | Variable Viev            | v                   |                   |

| File E | Edit | <u>V</u> iew <u>D</u> a | ta <u>T</u> ransfo | orm <u>A</u> na | lyze Dir | ect <u>M</u> arketing | <u>G</u> raphs <u>U</u> | <u>I</u> tilities Ado | d- <u>o</u> ns <u>V</u> | <u>/</u> indow <u>H</u> e | lp      |         |     |
|--------|------|-------------------------|--------------------|-----------------|----------|-----------------------|-------------------------|-----------------------|-------------------------|---------------------------|---------|---------|-----|
|        |      |                         | <b>I</b> , r       |                 |          | ▙▋▋                   | r H                     |                       | 2                       | 4                         |         |         | ABC |
|        |      | Name                    | Type               | Width           | Decim    | Label                 | Values                  | Missing               | Colum                   | Align                     | Measure | Role    |     |
| 1      |      | Group                   | Numeric            | 8               | 0        |                       | None                    | None                  | 8                       | <b>≣ Right</b>            | Unknown | 🔪 input |     |
| 2      |      | factor                  | Numeric            | 8               | 0        |                       | None                    | None                  | 8                       | 🗏 Right                   | Unknown | 🕨 input |     |
| 3      |      |                         |                    |                 |          |                       |                         |                       |                         |                           |         |         |     |
| 4      |      |                         |                    |                 |          |                       |                         |                       |                         |                           |         |         |     |
| 5      |      |                         |                    |                 |          |                       | 🚺 🔁 Val                 | ue Labels             |                         |                           |         |         | x   |
| 6      |      |                         |                    |                 |          |                       | \/2                     | ua Labala-            |                         |                           |         |         |     |
| 7      |      |                         |                    |                 |          |                       | Val                     |                       |                         |                           |         |         |     |
| 8      |      |                         |                    |                 |          |                       | Va                      | i <u>u</u> e. 2       |                         |                           |         | Spellin | ng  |
| 9      |      |                         |                    |                 |          |                       | La                      | bel: female           |                         |                           |         |         |     |
| 10     |      |                         |                    |                 |          |                       |                         |                       | 1 = "male"              |                           |         |         |     |
| 11     |      |                         |                    |                 |          |                       |                         | Add                   |                         |                           |         |         |     |
| 12     |      |                         |                    |                 |          |                       |                         | <u>C</u> hange        |                         |                           |         |         |     |
| 13     |      |                         |                    |                 |          |                       |                         | Remove                |                         |                           |         |         |     |
| 14     |      |                         |                    |                 |          |                       |                         |                       |                         |                           |         |         |     |
| 15     |      |                         |                    |                 |          |                       |                         |                       |                         | )K Cance                  | Help    |         |     |
| 16     |      |                         |                    |                 |          |                       |                         |                       |                         |                           |         |         |     |

| File | Edit | View | <u>D</u> ata | Transform | m <u>A</u> nalyze | Direct <u>M</u> ark | ceting <u>G</u> rap | hs <u>U</u> tilities | Add- <u>o</u> ns | Window | <u>H</u> elp |              |   |
|------|------|------|--------------|-----------|-------------------|---------------------|---------------------|----------------------|------------------|--------|--------------|--------------|---|
|      |      |      |              |           | ∼∎ 📱              | 🖹 📥 =               | ч                   |                      |                  |        |              | Value Labels | • |
|      |      |      |              |           |                   |                     |                     |                      |                  |        |              |              | 1 |
|      |      | Grou | p            | factor    | var               | var                 | var                 | var                  | var              | var    | var          | var          |   |
|      | 1    |      | 23           | male      |                   |                     |                     |                      |                  |        |              |              |   |
|      | 2    |      | 15           | male      |                   |                     |                     |                      |                  |        |              |              |   |
|      | 3    |      | 16           | male      |                   |                     |                     |                      |                  |        |              |              |   |
|      | 4    |      | 25           | male      |                   |                     |                     |                      |                  |        |              |              |   |
|      | 5    |      | 20           | male      |                   |                     |                     |                      |                  |        |              |              |   |
|      | 6    |      | 17           | male      |                   |                     |                     |                      |                  |        |              |              |   |
|      | 7    |      | 23           | female    |                   |                     |                     |                      |                  |        |              |              |   |
|      | 8    |      | 16           | female    |                   |                     |                     |                      |                  |        |              |              |   |
|      | 9    |      | 21           | female    |                   |                     |                     |                      |                  |        |              |              |   |
| 1    | 0    |      | 16           | female    |                   |                     |                     |                      |                  |        |              |              |   |
| 1    | 1    |      | 11           | female    |                   |                     |                     |                      |                  |        |              |              |   |
| 1    | 12   |      | 24           | female    |                   |                     |                     |                      |                  |        |              |              |   |
|      |      |      |              |           |                   |                     |                     |                      |                  | -      |              |              |   |

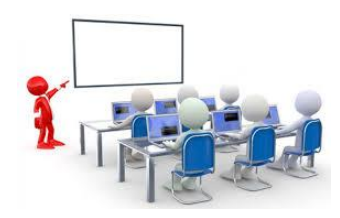

## **Importing Data into SPSS**

If you already have data that are in SPSS file format (file extension ".sav"), you can simply open that file to begin working with your data in SPSS. However Once the data in your Excel file, it can be imported into SPSS by following these steps:

Click on File then Open. After that click on Data. In the Files of type list select Excel (\*.xls, \*.xlsx, \*.xlsm) to specify that your data are in an Excel file as shown below.

| <u>File E</u> dit <u>V</u> iew <u>D</u> ata <u>T</u> ransform <u>A</u> nalyze <u>G</u><br><u>N</u> ew ▶ | raphs <u>C</u> ustom <u>U</u> t | Copen Data                           |
|----------------------------------------------------------------------------------------------------|---------------------------------|--------------------------------------|
| <u>O</u> pen ▶                                                                                          | 🛨 Project                       |                                      |
| Open Data <u>b</u> ase                                                                                  | 🛅 <u>D</u> ata                  |                                      |
| Read Text Data                                                                                          | 🛨 Internet Data                 | File same:                           |
| Read Cognos Data                                                                                        | Syntax                          | Files of type: Excel (*.xls, *.xlsm) |
| Cat R Workspace                                                                                         | Output                          | Encoding: Cancel                     |
|                                                                                                    | 🗃 S <u>c</u> ript               | Retrieve File From Repository        |

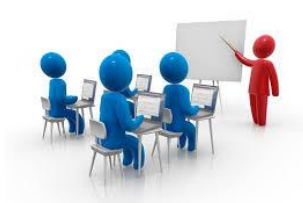

### The Opening Excel Data Source window will appear as shown below.

| ta Opening Excel Data Source                     |
|--------------------------------------------------|
| E:\Tutorial Sample Data\Sample Dataset 2014.xlsx |
| Read variable names from the first row of data   |
| Worksheet: Sample Dataset 2014 [A1:W436]         |
| Range:                                           |
| Maximum width for string columns: 32767          |
| OK Cancel Help                                   |

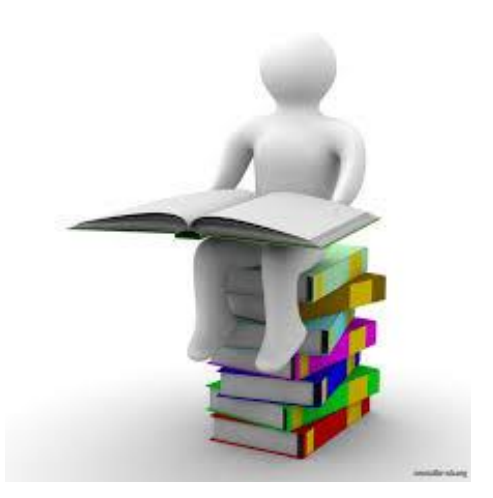

## Data analysis

### For data analysis click on analyze then descriptive statistics dialog window as shown below.

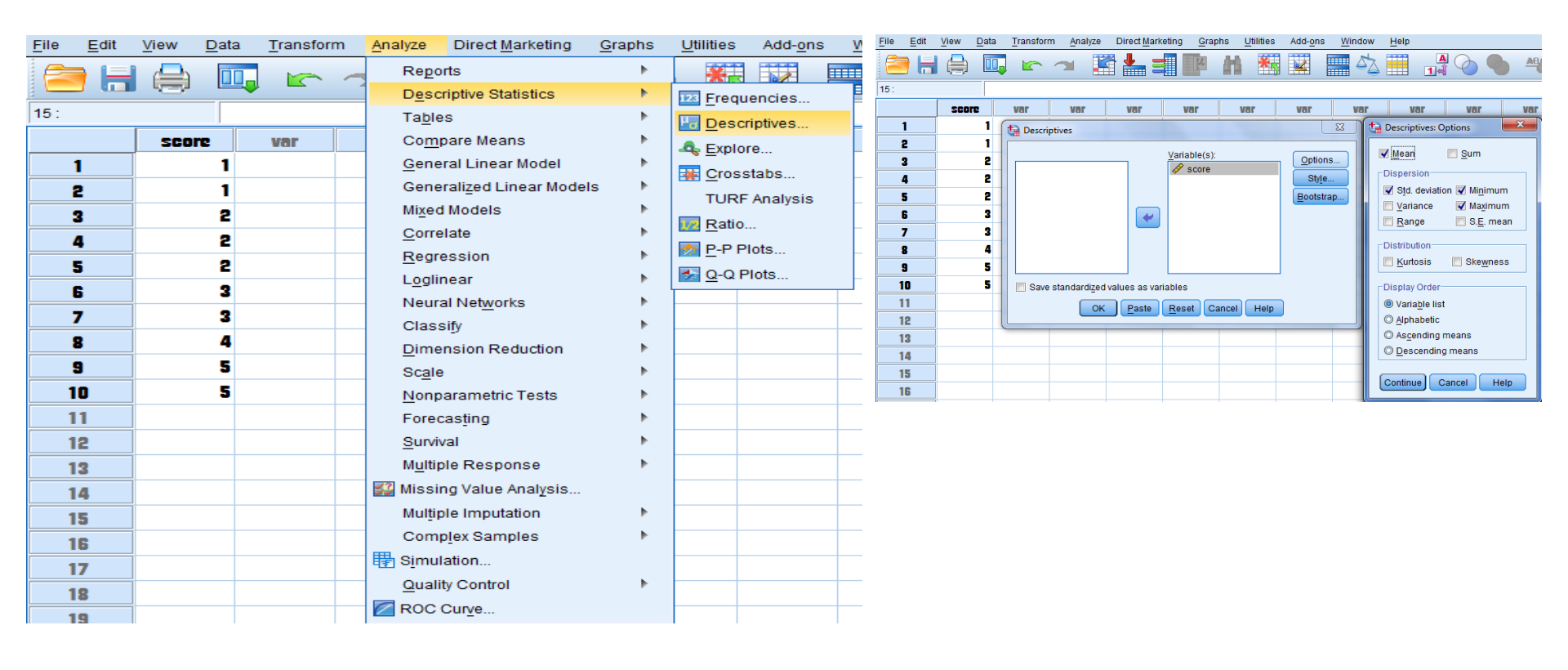

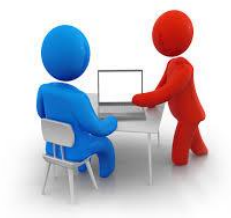

After running descriptive statistics, the results appear in a different window, known as SPSS output viewer window as shown below.

### Descriptives

[DataSet0]

#### Descriptive Statistics

|                    | Ν  | Minimum | Maximum | Mean | Std. Deviation |
|--------------------|----|---------|---------|------|----------------|
| score              | 10 | 1       | 5       | 2.80 | 1.476          |
| Valid N (listwise) | 10 |         |         |      |                |

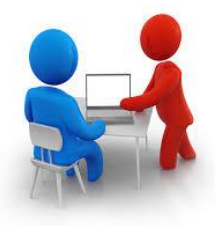

| ta :         | *Output1           | [Docume         | nt1] - IBN   | A SPSS Statist | ics Viewer |     |      |         |                   | _          |                |         |             | _           |
|--------------|--------------------|-----------------|--------------|----------------|------------|-----|------|---------|-------------------|------------|----------------|---------|-------------|-------------|
| <u>F</u> ile | <u>E</u> dit       | ⊻iew            | <u>D</u> ata | Transform      | Insert     | For | mat  | Analyze | Direct <u>M</u> a | rketing    | <u>G</u> raphs | Utiliti | es Add-     | <u>o</u> ns |
|              | New                |                 |              |                |            | •   | -    |         | 🛛 📷 📕             | _ =        | C              |         |             |             |
|              | <u>O</u> pen       |                 |              |                |            | •   |      |         |                   |            |                |         |             |             |
|              | Open Da            | ta <u>b</u> ase |              |                |            | •   | VAI  | RIABLES | =score            |            |                |         |             |             |
| ø            | Rea <u>d</u> Te    | t Data          |              |                |            |     | 5=МІ | EAN STD | DEV MIN M         | LAX.       |                |         |             |             |
|              | Read Co            | gnos Da         | ta           |                |            |     |      |         |                   |            |                |         |             |             |
| 3            | <u>C</u> lose      |                 |              |                | Ctrl+F4    |     | s    |         |                   |            |                |         |             |             |
|              | <u>S</u> ave       |                 |              |                | Ctrl+S     |     |      |         |                   |            |                |         |             |             |
|              | S <u>a</u> ve As   |                 |              |                |            |     |      |         |                   |            |                |         |             |             |
|              | Export As          | a Web F         | Report       |                |            |     |      |         | Descriptive       | Statistics |                |         |             |             |
| 2            | Export             |                 |              |                |            |     |      | N       | Minimum           | Maximu     | m Me           | an      | Std. Deviat | tion        |
|              | D <u>i</u> splay I | Data File       | Informat     | ion            |            | •   | H    | 10      | 1                 |            | 5              | 2.80    | 1.4         | 476         |
| •            | Stop Pro           | cessor          |              |                | Ctrl+Perio | d   |      | 10      |                   |            |                |         |             |             |
|              | Switch S           | erver           |              |                |            |     |      |         |                   |            |                |         |             |             |
|              | Reposito           | ry              |              |                |            | •   |      |         |                   |            |                |         |             |             |
|              | Collect V          | ariable Ir      | nformatio    | n              |            |     |      |         |                   |            |                |         |             |             |
| <b>)</b>     | Pa <u>g</u> e Attr | ibutes          |              |                |            |     |      |         |                   |            |                |         |             |             |
|              | Page Set           | <u>u</u> p      |              |                |            |     |      |         |                   |            |                |         |             |             |
| 0            | Print Prey         | iew             |              |                |            |     |      |         |                   |            |                |         |             |             |
|              | Set View           | er Output       | Options      | (Syntax)       |            |     |      |         |                   |            |                |         |             |             |
|              | Print              |                 |              |                | Ctrl+P     |     |      |         |                   |            |                |         |             |             |
|              | Recently           | Used D          | ata          |                |            | •   |      |         |                   |            |                |         |             |             |
|              | Recently           | Used <u>F</u> i | les          |                |            | •   |      |         |                   |            |                |         |             |             |
|              | Exit               |                 |              |                |            |     |      |         |                   |            |                |         |             |             |

| ansform <u>I</u> nse | rt F <u>o</u> rmat | <u>A</u> nalyze | Direct <u>M</u> arket | ting <u>G</u> r | raphs | <u>U</u> tilities | Add- <u>o</u> ns | s <u>W</u> in | dow <u>H</u> | lelp |   |   |   |   |  |   |              |
|----------------------|--------------------|-----------------|-----------------------|-----------------|-------|-------------------|------------------|---------------|--------------|------|---|---|---|---|--|---|--------------|
| <u>)</u>             |                    |                 | <b>X</b>              |                 | 0     | 0                 | <b>F</b>         |               |              | b    | + | • | + | - |  |   |              |
| tave Outpu           | ut As              | -               |                       |                 |       |                   |                  |               |              |      |   |   |   |   |  |   | X            |
| Look in: 📃           | Desktop            |                 | <b>-</b> 💼 🔯 🗄        |                 |       |                   |                  |               |              |      |   |   |   |   |  |   |              |
| Comput<br>Network    | er                 |                 |                       |                 |       |                   |                  |               |              |      |   |   |   |   |  |   |              |
| Eibraries            | 3                  |                 |                       |                 |       |                   |                  |               |              |      |   |   |   |   |  |   |              |
| bag                  |                    |                 |                       |                 |       |                   |                  |               |              |      |   |   |   |   |  |   |              |
| program 🎍 spss sh    | is<br>nort course  |                 |                       |                 |       |                   |                  |               |              |      |   |   |   |   |  |   |              |
| worksho 🌡 🔒          | p 2017             |                 |                       |                 |       |                   |                  |               |              |      |   |   |   |   |  |   |              |
| <b>,</b> • <i></i>   |                    |                 |                       |                 |       |                   |                  |               |              |      |   |   |   |   |  |   |              |
|                      |                    |                 |                       |                 |       |                   |                  |               |              |      |   |   |   |   |  |   |              |
| File name:           | Output1            |                 |                       |                 |       |                   |                  |               |              |      |   |   |   |   |  |   | Save         |
| Save as type         | Viewer File        | es (*.spv)      |                       |                 |       |                   |                  |               |              |      |   |   |   |   |  | T | Paste        |
|                      | Lock file          | e to prevent    | editing in Sma        | rtreader        |       |                   |                  |               |              |      |   |   |   |   |  |   | Cancel       |
|                      | Encrypt            | file with pa    | ssword                |                 |       |                   |                  |               |              |      |   |   |   |   |  |   | <u>H</u> elp |
|                      |                    |                 |                       |                 |       |                   | Store <u>F</u> i | le To Re      | pository     | )    |   |   |   |   |  |   |              |

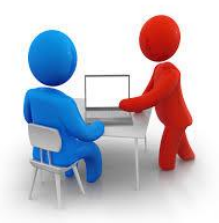

# To make graph, click on analyze, then click on descriptive statistics, and then frequencies. After that click on chart

| ta Ur        | ntitled gr       | aph.sav [D           | ataSet0      | 0] - IBM SPS | SS St           | atistics Da     | ata Editor              | -              |                |                   |                 |   |        |  |
|--------------|------------------|----------------------|--------------|--------------|-----------------|-----------------|-------------------------|----------------|----------------|-------------------|-----------------|---|--------|--|
| <u>F</u> ile | Edit             | View                 | <u>D</u> ata | Transfor     | m               | <u>A</u> nalyze | Direct <u>M</u> ark     | eting          | <u>G</u> raphs | <u>U</u> tilities | Add- <u>o</u> n | s | Window |  |
|              |                  |                      |              |              | -               | Rep             | orts                    |                | •              | ***               |                 |   |        |  |
|              |                  |                      |              |              |                 | D <u>e</u> s    | criptive Statist        | ics            | •              | 123 Frequ         | encies          |   |        |  |
| 14 :         |                  |                      |              |              |                 | Tabl            | es                      |                | •              | Ho Desc           | riptives        |   |        |  |
|              |                  | Bacter               | ia           | var          |                 | Con             | npare Means             |                | •              | 🔩 Explo           | re              |   | var    |  |
|              | 1                | 1.00<br>1.00<br>2.00 |              |              |                 |                 | eral Linear Mo          | del            | •              | Cross             | stabs           |   |        |  |
|              | 2 1.00<br>3 2.00 |                      |              |              |                 | Gen             | erali <u>z</u> ed Linea | r Models       | 5 🕨            | TURE              | Analysis        |   |        |  |
|              | 3 2.00<br>4 2.00 |                      |              |              |                 | Mi <u>x</u> e   | d Models                |                | •              | Potio             |                 |   |        |  |
|              | 4 2.00           |                      |              |              |                 | <u>C</u> orr    | relate                  |                | •              |                   |                 |   |        |  |
|              | 5 2.00           |                      |              |              |                 | <u>R</u> eg     | ression                 |                | •              | <u>P</u> -P P     |                 |   |        |  |
|              | 5 2.00<br>6 3.00 |                      |              |              |                 | L <u>o</u> gl   | linear                  |                | •              | <u>2-Q</u> F      | Plots           |   |        |  |
|              | 7                | 3.00<br>7 3.00       |              |              |                 | Neu             | ral Net <u>w</u> orks   |                | •              |                   |                 | _ |        |  |
|              | ,                | 3.00                 |              |              |                 | Clas            | ssi <u>f</u> y          |                | •              |                   |                 |   |        |  |
|              | 8                | 3.00                 |              |              |                 | <u>D</u> im     | ension Reduc            | tion           | •              |                   |                 |   |        |  |
|              | 9                | 3.                   | .00          |              |                 | Sc <u>a</u>     | e                       |                | •              |                   |                 |   |        |  |
| 1            | 10               | 4                    | .00          |              |                 | <u>N</u> on     | parametric Te           | sts            | •              |                   |                 |   |        |  |
| 1            | 11               | 4                    | .00          |              |                 | Fore            | ecasting                |                | •              |                   |                 |   |        |  |
| 1            | 12               | 4                    | .00          |              |                 | Surv            | ival                    |                | •              |                   |                 |   |        |  |
| 1            | 13               | 4                    | .00          |              |                 | M <u>u</u> lt   | iple Response           | 9              | •              |                   |                 |   |        |  |
| 1            | 14               | 4                    | .00          |              |                 | ジ Miss          | ing Value Ana           | l <u>y</u> sis |                |                   |                 |   |        |  |
| 1            | 15               |                      |              |              |                 | Mult            | iple Imputation         | ı              | •              |                   |                 |   |        |  |
| 1            | 16               |                      |              |              |                 | Con             | np <u>l</u> ex Samples  | 5              | •              |                   |                 |   |        |  |
| -            | 17               |                      |              |              | 🖶 S <u>i</u> mu | ulation         |                         |                |                |                   |                 |   |        |  |
|              | 10               |                      |              |              | Qua             | lity Control    |                         |                |                | _                 |                 |   |        |  |
|              | 18               |                      |              |              | ROC             | Curve           |                         |                |                |                   |                 |   |        |  |
| L1           | 19               |                      |              |              |                 |                 |                         |                |                |                   |                 |   |        |  |
|              | 20               |                      |              |              |                 |                 | I I                     |                |                |                   |                 |   |        |  |

|              | وروالا       |                          | C-401 TRAA CD      | CC CL-11-11-1 D   |                    |                    |                       |                   |                |                               |                      |           |  |
|--------------|--------------|--------------------------|--------------------|-------------------|--------------------|--------------------|-----------------------|-------------------|----------------|-------------------------------|----------------------|-----------|--|
| un 📲         | titled gra   | ipnisav (Data            | setuj - Ibivi SP   | SS Statistics D   | ata Editor         |                    |                       |                   |                |                               |                      |           |  |
| <u>F</u> ile | <u>E</u> dit | <u>V</u> iew <u>D</u> at | a <u>T</u> ransfor | m <u>A</u> nalyze | Direct <u>M</u> ar | keting <u>G</u> ra | phs <u>U</u> tilities | Add- <u>o</u> ns  | <u>W</u> indow | <u>H</u> elp                  |                      |           |  |
| 6            |              |                          |                    | ∽ 📱               | Ē 📥 E              | 4                  | #                     |                   | 4              |                               |                      |           |  |
| 18 :         |              |                          |                    |                   |                    |                    |                       |                   |                |                               |                      |           |  |
|              |              | Bacteria                 | var                | var               | var                | var                | var                   | var               | var            | var                           | var                  | var       |  |
|              | 1            | 1.00                     | Freque             | ncies             |                    |                    |                       | X                 |                | requencies: Cha               | arts                 | x         |  |
|              | 2            | 1.00                     |                    |                   |                    | Variable(s):       |                       |                   |                |                               |                      |           |  |
|              | 3            | 2.00                     |                    |                   |                    | Bacteria           | 3                     | Statistics        |                | hart Type                     |                      |           |  |
|              | 4            | 2.00                     |                    |                   |                    |                    |                       | Charts            |                | ) N <u>o</u> ne<br>Des sharts |                      |           |  |
|              | 5            | 2.00                     |                    |                   |                    |                    |                       | <u>F</u> ormat    |                | Bar charts                    |                      |           |  |
|              | 6            | 3.00                     |                    |                   | •                  |                    |                       | Style             |                | ) Histograms:                 |                      |           |  |
|              | 7            | 3.00                     |                    |                   |                    |                    |                       | <u>B</u> ootstrap |                | Show nor                      | mal curve on h       | nistogram |  |
| 1            | 8            | 3.00                     |                    |                   |                    |                    |                       |                   |                | hort Voluce                   |                      |           |  |
|              | 9            | 3.00                     |                    |                   |                    |                    |                       |                   |                | Frequencies                   |                      |           |  |
| 1            | 0            | 4.00                     | Disp               | ay frequency      | tables             |                    |                       |                   |                | riequencies                   | © Fei <u>c</u> einag | 65        |  |
| 1            | 1            | 4.00                     |                    | ОК                | Paste              | Reset Ca           | ncel Help             |                   |                | Continue                      | Cancel H             | lelp      |  |
| 1            | 2            | 4.00                     |                    |                   |                    |                    |                       |                   |                |                               |                      |           |  |
| 1            | 3            | 4.00                     |                    |                   |                    |                    |                       |                   |                |                               |                      |           |  |
| 1            | 4            | 4.00                     |                    |                   |                    |                    |                       |                   |                |                               |                      |           |  |
| 1            | 5            |                          |                    |                   |                    |                    |                       |                   |                |                               |                      |           |  |

## <u>Bar chart</u>

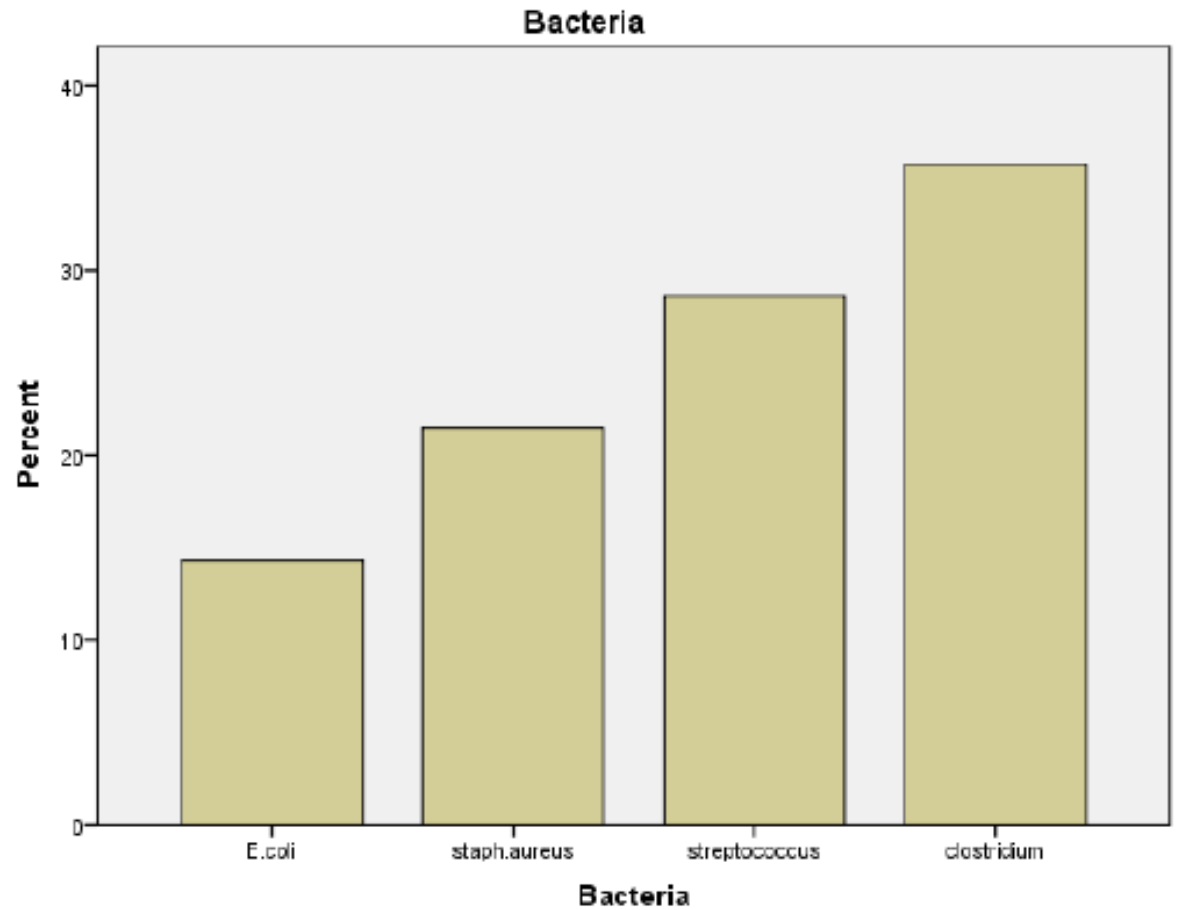

## **Pie chart**

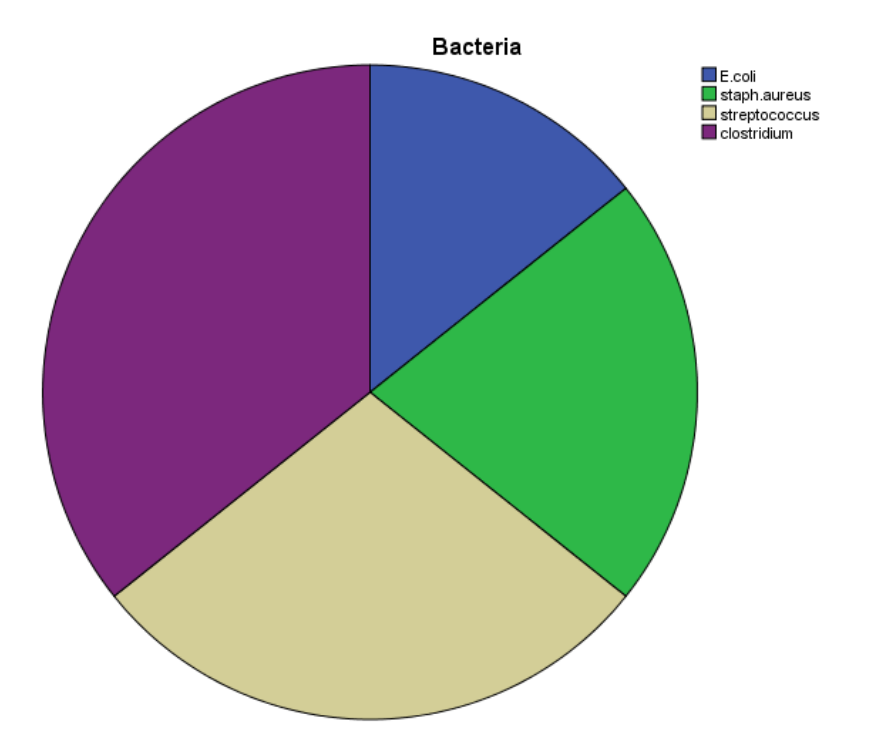

### Histogram

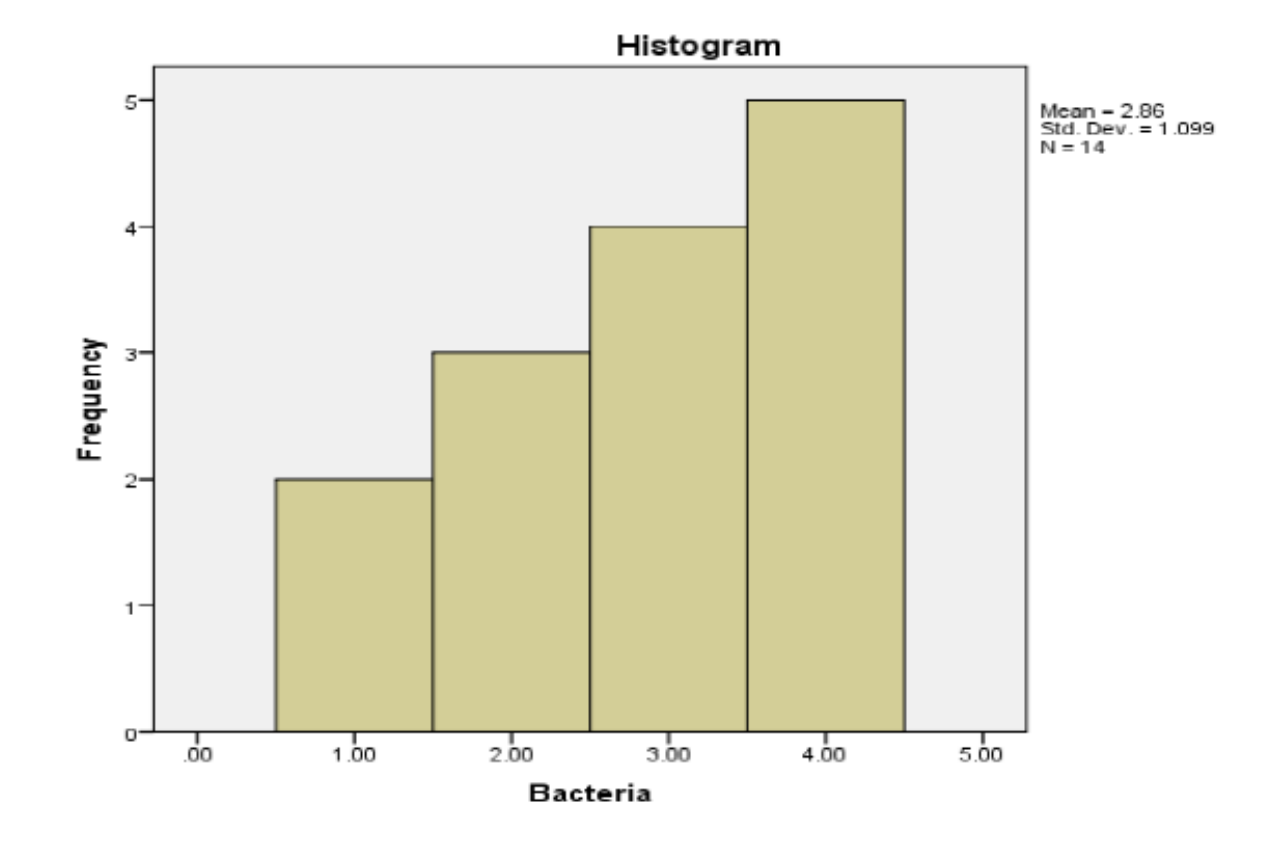

# For One-Way ANOVA test click analyze then Compare Means. After that click on One-Way ANOVA as shown below.

| File Edit                 | View   | Data         | Transform | An    | alvze Direct Marketing                      | Graphs           | Utilities       | Add-ons                      | Window H        | elp E   | ile <u>E</u> dit | View  | <u>D</u> ata | Transform      | <u>A</u> nalyze | Direct <u>M</u> ar | keting <u>G</u> ra | aphs <u>U</u> tilities | Add- <u>o</u> ns | s <u>W</u> indow | <u>H</u> elp |
|---------------------------|--------|--------------|-----------|-------|---------------------------------------------|------------------|-----------------|------------------------------|-----------------|---------|------------------|-------|--------------|----------------|-----------------|--------------------|--------------------|------------------------|------------------|------------------|--------------|
|                           |        |              |           |       | Reports                                     | )<br>)           |                 |                              | 4               |         |                  |       |              |                | <b>- 1</b>      | Ē 📥 E              | <b>N</b>           |                        |                  | - S              |              |
| 11:                       |        |              |           |       | Tables                                      | •                |                 |                              |                 |         |                  | SCO   | ire i        | factor         | var             | var                | var                | var                    | var              | var              | 1            |
|                           | scon   | C            | factor    |       | Co <u>m</u> pare Means                      | •                | Mean            | S                            | ·               |         | 1                |       | 2            | 1              | 👍 One-V         | Way ANOVA          |                    |                        |                  | l                | X            |
| 1                         |        | 2            | 1         |       | <u>G</u> eneral Linear Model                | *                | Cone-           | <u>S</u> ample T Test        | t               |         | 2                |       | 3            | 1              |                 |                    |                    | D <u>e</u> pendent     | List:            | Contra           | sts          |
| 2                         |        | 3            | 1         |       | Generalized Linear Mode                     | ls 🕨             | 🔒 Indep         | enden <u>t</u> -Sampl        | les T Test      |         | 3                |       | 7            | 1              |                 |                    |                    | 🔗 score                |                  | Post H           | oc           |
| 3                         |        | 7            | 1         |       | Mixed Models                                | •                | 🕌 <u>P</u> aire | d-Samples T T                | Test            |         | 4                |       | 10           | 2              |                 |                    |                    |                        |                  | Option           | 1S           |
| 4                         |        | 10           | 2         |       | <u>C</u> orrelate                           | •                | One-            | Way ANOVA                    |                 |         | 2                |       | 8<br>7       | 2              |                 |                    |                    |                        |                  | Bootstr          | ap           |
| 5                         |        | 8            | 2         |       | Regression                                  |                  |                 |                              |                 | ╺╴┝     | 7                |       | ,<br>10      | 3              |                 |                    |                    |                        |                  |                  |              |
| 6                         |        | 7            | 2         |       | L <u>o</u> glinear                          |                  |                 |                              |                 |         | 8                |       | 13           | 3              |                 |                    |                    | Factor:                |                  |                  |              |
| 7                         |        | 10           | 3         |       | Clockity                                    | r<br>k           |                 |                              |                 |         | 9                |       | 14           | 3              |                 |                    |                    | 🗼 factor               |                  |                  |              |
| 8                         |        | 13           | 3         |       | Dimension Reduction                         |                  |                 |                              |                 |         | 10               |       |              |                |                 | Ок                 | <u>P</u> aste      | <u>R</u> eset Ca       | ncel Hel         | p                |              |
| 9                         |        | 14           | 3         |       | Scale                                       | •                |                 |                              |                 |         | 11               |       |              |                |                 |                    |                    |                        |                  |                  |              |
| <u>F</u> ile <u>E</u> dit | View [ | <u>D</u> ata | Transform | Analy | –<br>ze Direct <u>M</u> arketing <u>G</u> r | aphs <u>U</u> ti | ilities Ado     | d- <u>o</u> ns <u>W</u> indo | ow <u>H</u> elp |         | File             | Edit  | View         | v <u>D</u> ata | Tran            | sform              | Analyze            | Direct <u>M</u> a      | rketing          | Graphs           | Uti          |
| 🔁 H                       |        |              |           |       | 🖉 📥 🚅 🃭                                     | h                | *               | 4                            | 2 🔳 🛛           | <br>1 € |                  | )   _ |              | •              |                 |                    |                    |                        |                  | R                |              |
| 6:                        |        |              |           |       | k. k.                                       |                  |                 |                              | 1               | 1       | 6:               |       |              |                |                 |                    |                    |                        |                  |                  |              |
| 1                         | score  | 2            | lactor    |       |                                             | Var              | Vi              | ar vai                       | r <u>va</u> r   | x       |                  |       | s            | core           | facto           | ır 🚬               | var                | var                    | Va               | ar 📃             | var          |
| 2                         |        | 3            | 1         | - One | Way ANOVA: POSt HOC Mult                    | upie Compa       | insons          |                              |                 |         |                  | 1     |              | 2              |                 | 1 5                | One-W              | ay ANOVA:              | Options          |                  | ×            |
| 3                         |        | 7            | 1         | Equa  | SD S-N-K                                    |                  | Waller-Dun      | ican                         |                 |         |                  | 2     | -            | 3              |                 | 1                  | Statistic          | s                      |                  |                  |              |
|                           |        |              | - 1       |       |                                             |                  | Trailer-Dun     | ioun .                       |                 |         |                  | 3     |              |                |                 |                    | Dee                | orintium               |                  |                  |              |

|    | score factor | var var var var var var                                                                |    | score | factor | var      | var                     | var            | var  |
|----|--------------|----------------------------------------------------------------------------------------|----|-------|--------|----------|-------------------------|----------------|------|
| 1  | 2 1          | ta One-Way ANOVA: Post Hoc Multiple Comparisons                                        | 1  | 2     | 1      | ta One-V | Nav ANOVA: O            | Intions        | ×    |
| 2  | 3 1          | Equal Variances Assumed                                                                | 2  | - 3   | 1      |          |                         | puono          |      |
| 3  | 7 1          | LSD S-N-K Waller-Duncan                                                                | 3  | 7     | 1      | Statist  | scriptive               |                |      |
| 5  | 8 2          | Bonferroni Tukey Type I/Type II Error Ratio: 100                                       | 4  | 10    | 2      | <u> </u> | ed and randor           | n effects      |      |
| 6  | 7 2          | Scheffe Duncan Control Category : Last                                                 | 5  | 8     | 2      |          | mogeneity of v          | ariance test   |      |
| 7  | 10 3<br>13 9 | R-E-G-W F     Hochberg's GT2       R-E-G-W Q     Gabriel       Q 2-sided     S Control | 7  | 10    | 3      |          | elch                    |                |      |
| 9  | 14 3         |                                                                                        | 8  | 13    | 3      | Me       | ans plot                |                |      |
| 10 |              | Equal Variances Not Assumed                                                            | 9  | 14    | 3      | Missin   | ig Values               |                |      |
| 11 |              |                                                                                        | 10 |       |        | Exc      | clude c <u>a</u> ses ar | alysis by anal | ysis |
| 12 |              |                                                                                        | 11 |       |        | © Exc    | <u>lude cases lis</u>   | twise          |      |
| 14 |              |                                                                                        | 13 |       |        | Cor      | ntinue                  | cel Help       |      |

score

After running descriptive statistics and One-Way ANOVA, the results appear in a different window, known as SPSS output viewer window as shown below.

#### Descriptives

|       |   |       |                |            | 95% Confiden<br>Me | ce Interval for<br>an |         |         |
|-------|---|-------|----------------|------------|--------------------|-----------------------|---------|---------|
|       | Ν | Mean  | Std. Deviation | Std. Error | Lower Bound        | Upper Bound           | Minimum | Maximum |
| 1     | 3 | 4.00  | 2.646          | 1.528      | -2.57-             | 10.57                 | 2       | 7       |
| 2     | 3 | 8.33  | 1.528          | .882       | 4.54               | 12.13                 | 7       | 10      |
| 3     | 3 | 12.33 | 2.082          | 1.202      | 7.16               | 17.50                 | 10      | 14      |
| Total | 9 | 8.22  | 4.055          | 1.352      | 5.11               | 11.34                 | 2       | 14      |

ANOVA

| score          |                   |    |             |        |      |
|----------------|-------------------|----|-------------|--------|------|
|                | Sum of<br>Squares | df | Mean Square | F      | Sig. |
| Between Groups | 104.222           | 2  | 52.111      | 11.439 | .009 |
| Within Groups  | 27.333            | 6  | 4.556       |        |      |
| Total          | 131.556           | 8  |             |        |      |

#### **Post Hoc Tests**

#### Multiple Comparisons

Dependent Variable: score LSD

|            |            | Mean<br>Difference (l- |            |      | 95% Confide | ence Interval |
|------------|------------|------------------------|------------|------|-------------|---------------|
| (I) sample | (J) sample | J)                     | Std. Error | Sig. | Lower Bound | Upper Bound   |
| 1          | 2          | -4.333-                | 1.743      | .047 | -8.60-      | 07-           |
|            | 3          | -8.333-                | 1.743      | .003 | -12.60-     | -4.07-        |
| 2          | 1          | 4.333                  | 1.743      | .047 | .07         | 8.60          |
|            | 3          | -4.000-                | 1.743      | .061 | -8.26-      | .26           |
| 3          | 1          | 8.333                  | 1.743      | .003 | 4.07        | 12.60         |
|            | 2          | 4.000                  | 1.743      | .061 | 26-         | 8.26          |

\*. The mean difference is significant at the 0.05 level.

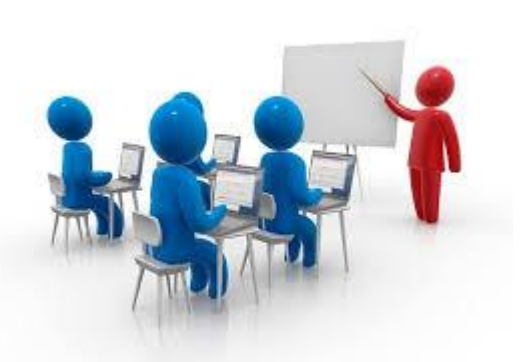

| *Output1                 | [Docume          | nt1] - IBN     | A SPSS Statis       | tics Viewer        |             |          |                                       |             |                      |                  |            | -        |                 |             |                 |              |            |        |    |
|--------------------------|------------------|----------------|---------------------|--------------------|-------------|----------|---------------------------------------|-------------|----------------------|------------------|------------|----------|-----------------|-------------|-----------------|--------------|------------|--------|----|
| <u>File</u> <u>E</u> dit | View             | <u>D</u> ata   | Transform           | Insert             | Forn        | nat      | <u>A</u> nalyze                       | Dire        | ect <u>M</u> arketin | ng <u>G</u> raph | s <u>U</u> | tilities | Add- <u>o</u> r | ns <u>N</u> | <u>//</u> indow | <u>H</u> elp |            |        |    |
| New                      |                  |                |                     |                    | •           |          |                                       |             | } _₽ =               |                  |            |          |                 | -           | -               |              | 100.000    |        |    |
| Open                     |                  |                |                     |                    | •           |          |                                       |             |                      |                  |            |          |                 |             |                 |              |            |        |    |
| Open Da                  | ata <u>b</u> ase |                |                     |                    | •           |          |                                       |             |                      |                  |            |          |                 |             |                 |              |            |        |    |
| Read Tex                 | xt Data          |                |                     |                    |             | ='C:     | \Users\                               | ali         | tariq\D              | esktop\o         | ne wa      | ay ano   | va tes          | st.sa       | Ψ.              |              |            |        |    |
| Read Co                  | gnos Da          | ta             |                     |                    |             | BY       | sample                                |             |                      |                  |            |          |                 |             |                 |              |            |        |    |
| 🔝 <u>C</u> lose          |                  |                |                     | Ctrl+F4            |             | 5 DE     | SCRIPTI                               | IVES        |                      |                  |            |          |                 |             |                 |              |            |        |    |
| Eave Save                |                  |                |                     | Ctrl+S             |             | IALY     | SIS                                   |             |                      |                  |            |          |                 |             |                 |              |            |        |    |
| S <u>a</u> ve As         |                  |                |                     |                    |             | 5D A     | LPHA(0.                               | .05).       |                      |                  |            |          |                 |             |                 |              |            |        |    |
| Export As                | a Web F          | Report         |                     |                    |             |          |                                       |             |                      |                  |            |          |                 |             |                 |              |            |        |    |
| Export                   |                  |                |                     |                    |             |          |                                       |             |                      |                  |            |          |                 |             |                 |              |            |        |    |
| D <u>i</u> splay I       | Data File        | Informat       | ion                 |                    | •           | Us       | ers\ali                               | i tar       |                      | toplone          | wav a      | anova    | test.s          | av          |                 |              |            |        |    |
| Stop Pro                 | cessor           |                |                     | Ctrl+Perio         | d           | [ ·      |                                       |             |                      |                  |            |          |                 |             |                 |              |            |        |    |
| Switch S                 | erver            |                |                     |                    |             |          |                                       |             |                      | Descr            | iptives    |          |                 |             |                 |              |            |        |    |
| Reposito                 | ory              |                |                     |                    | •           |          |                                       |             |                      |                  |            |          |                 |             |                 |              |            |        |    |
| Collect V                | ariable Ir       | nformatio      | n                   |                    |             |          |                                       |             |                      |                  | 9:         | 5% Conf  | idence I        | nterval     | for             |              |            |        | 1  |
| Page Attr                | ibutes           |                |                     |                    |             |          | Mean                                  | Std.        | Deviation            | Std. Error       | Lov        | wer Bour | nd U            | pperB       | ound            | Minimur      | n Ma       | ximum  | 1  |
| Page Set                 | t <u>u</u> p     |                |                     |                    |             |          | 4.00                                  |             | 2.646                | 1.528            |            | -2.5     | 7-              |             | 10.57           |              | 2          | 7      | 1  |
| C Print Prey             | view             |                |                     |                    |             |          | 8.33                                  |             | 1.528                | .882             |            | 4.5      | 54              |             | 12.13           |              | 7          | 10     |    |
| Set View                 | er Output        | Options        | (Syntax)            |                    |             |          | 12.33                                 |             | 2.082                | 1.202            |            | 7.1      | 16              |             | 17.50           | 1            | 0          | 14     |    |
| Print                    |                  |                |                     | Ctrl+P             |             |          | 8.22                                  |             | 4.055                | 1.352            |            | 5.1      | 11              |             | 11.34           |              | 2          | 14     | L  |
| Recently                 | Used D           | ata            |                     |                    |             |          |                                       |             |                      |                  |            |          |                 |             |                 |              |            |        |    |
| Recently                 | Used <u>F</u> I  | les            |                     |                    | P           |          |                                       |             | ANOVA                |                  |            |          |                 |             |                 |              |            |        |    |
| Exit                     |                  |                |                     |                    |             | <u> </u> | Sum of                                |             |                      | 1                |            |          |                 |             | 1               |              |            |        |    |
|                          |                  |                |                     |                    |             |          | Squares                               |             | df                   | Mean Squ         | are        | F        | s               | ig.         |                 |              |            |        |    |
|                          |                  |                |                     | Between G          | roups       |          | 104.2                                 | 22          | 2                    | 52.1             | 11         | 11.439   | 9               | .009        | 1               |              |            |        |    |
|                          |                  |                |                     | Totol              | ups         |          | 27.3                                  | 33          | 6                    | 4.5              | .56        |          |                 |             | 1               |              |            |        |    |
|                          |                  |                |                     |                    |             |          |                                       |             |                      |                  |            |          |                 |             |                 |              |            |        |    |
|                          |                  |                |                     |                    |             |          |                                       |             |                      |                  |            |          |                 |             |                 |              |            |        |    |
| nsform <u>I</u> nsert    | F <u>o</u> rmat  | Analyze        | Direct <u>M</u> ark | eting <u>G</u> rap | hs <u>L</u> | tilities | Add- <u>o</u> ns                      | <u>W</u> in | dow <u>H</u> elp     |                  |            |          |                 |             |                 |              |            |        |    |
|                          |                  | J 🗰            | i 🎬 🖊               |                    |             |          | i i i i i i i i i i i i i i i i i i i |             |                      |                  | <b>.</b> . |          |                 | _           |                 |              | 2 <b>F</b> |        |    |
|                          |                  | - 🚬            |                     |                    |             |          | <b>~</b>                              |             |                      |                  |            |          |                 |             |                 |              | <u>u</u>   |        | 2  |
|                          |                  |                |                     |                    |             |          |                                       |             |                      |                  |            |          |                 |             |                 |              |            |        | _  |
| have Output              | As               |                |                     |                    |             |          |                                       |             |                      |                  |            |          |                 |             |                 |              |            |        | ×  |
| Lastria E                | D 14             |                |                     | 8-8- 8-            |             |          |                                       |             |                      |                  |            |          |                 |             |                 |              |            |        |    |
|                          | Desktop          |                |                     |                    |             |          |                                       |             |                      |                  |            |          |                 |             |                 |              |            |        |    |
| 📑 Computer               |                  |                |                     |                    |             |          |                                       |             |                      |                  |            |          |                 |             |                 |              |            |        |    |
| 📬 Network                |                  |                |                     |                    |             |          |                                       |             |                      |                  |            |          |                 |             |                 |              |            |        |    |
| 늵 Libraries              |                  |                |                     |                    |             |          |                                       |             |                      |                  |            |          |                 |             |                 |              |            |        |    |
| 🔋 ali tariq              |                  |                |                     |                    |             |          |                                       |             |                      |                  |            |          |                 |             |                 |              |            |        |    |
| 퉬 bag                    |                  |                |                     |                    |             |          |                                       |             |                      |                  |            |          |                 |             |                 |              |            |        |    |
| 🔋 🔰 programs             |                  |                |                     |                    |             |          |                                       |             |                      |                  |            |          |                 |             |                 |              |            |        |    |
| 🌗 📕 spss sho             | rt course        |                |                     |                    |             |          |                                       |             |                      |                  |            |          |                 |             |                 |              |            |        |    |
| ورئيه عمل 🎍              |                  |                |                     |                    |             |          |                                       |             |                      |                  |            |          |                 |             |                 |              |            |        |    |
|                          |                  |                |                     |                    |             |          |                                       |             |                      |                  |            |          |                 |             |                 |              |            |        |    |
|                          |                  |                |                     |                    |             |          |                                       |             |                      |                  |            |          |                 |             |                 |              |            |        |    |
|                          |                  |                |                     |                    |             |          |                                       |             |                      |                  |            |          |                 |             |                 |              |            |        |    |
|                          |                  |                |                     |                    |             |          |                                       |             |                      |                  |            |          |                 |             |                 |              |            |        |    |
| File name:               | Output1          | one way an     | ova                 |                    |             |          |                                       |             |                      |                  |            |          |                 |             |                 |              |            | Save   |    |
|                          | part v           |                | -1                  |                    |             |          |                                       |             |                      |                  |            |          |                 |             |                 |              |            |        |    |
| Save as type:            | Viewer F         | iles (*.spv)   |                     |                    |             |          |                                       |             |                      |                  |            |          |                 |             |                 |              | -          | Paste  | е  |
|                          |                  |                |                     |                    |             |          |                                       |             |                      |                  |            |          |                 |             |                 |              |            | Cano   | el |
|                          |                  | ne to preve    | ni ealung in Sh     | laitreader         |             |          |                                       |             |                      |                  |            |          |                 |             |                 |              |            | Hein   | 5  |
|                          | Encry            | nt file with r | baseword            |                    |             |          |                                       |             |                      |                  |            |          |                 |             |                 |              |            | - Teih |    |

Store File To Repository...

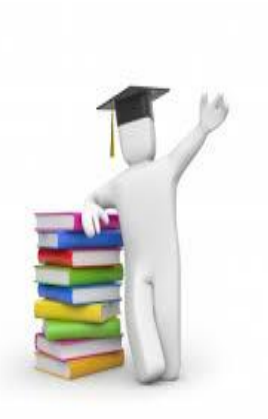

### For Two-Way ANOVA test click analyze then general linear model. After that click on univariate as shown below.

| <u>F</u> ile | Edit   | ⊻iew     | Data  | Transform | Analyze      | Direct I |
|--------------|--------|----------|-------|-----------|--------------|----------|
|              | • IIII |          |       |           | <b>&gt; </b> | 1        |
| 17:          |        |          |       |           |              |          |
|              |        | gend     | ler   | age       | sco          | ore      |
| 1            |        |          | zyoc  | 10 year o | lds          | 4        |
| 2            | 2      |          | zyoc  | 10 year o | lds          | 6        |
| 3            | 3      |          | oys   | 10 year o | lds          | 8        |
| 4            | 1      |          | girls | 10 year o | lds          | 4        |
| 5            | 5      |          | girls | 10 year o | lds          | 8        |
|              | 3      |          | girls | 10 year o | lds          | 9        |
| 7            |        |          | zyoc  | 11 year o | lds          | 6        |
|              | 3      | -        | syoc  | 11 year o | lds          | 6        |
|              | 3      | -        | zyoc  | 11 year o | lds          | 9        |
| 1            | 0      |          | girls | 11 year o | lds          | 10       |
| 1            | 1      |          | girls | 11 year o | lds          | 13       |
| 1            | 2      | !        | girls | 11 year o | lds          | 8        |
| 1            | 3      |          | zyoc  | 12 year o | lds          | 9        |
| 1            | 4      |          | sous  | 12 year o | lds          | 13       |
| 1            | 5      | • • •    | soys  | 12 year o | lds          | 12       |
| 1            | 6      | !        | girls | 12 year o | lds          | 14       |
|              | 7      |          | girls | 12 year o | Ids          | 19       |
|              | 8      |          | girls | 12 year o | Ids          | 16       |
|              | 9      |          |       |           |              |          |
| 2            | U      |          |       |           |              |          |
|              |        | 4        |       |           |              |          |
| Data         | View   | Variable | View  |           |              |          |

| File | Edit   | ⊻iew     | Data  | Transform   | Analyze         | Direct <u>Marketing</u>    | Graphs  | Utilities  | Add- <u>o</u> ns | Window |  |
|------|--------|----------|-------|-------------|-----------------|----------------------------|---------|------------|------------------|--------|--|
| 2    |        |          |       |             | Repo            | orts                       | •       | <b>1 *</b> | 5                |        |  |
|      |        |          |       |             | Toble           | anpuve statistics          |         |            |                  |        |  |
|      |        | aand     | lor   |             | Com             | nare Means                 | VEF VEF |            |                  |        |  |
|      | 1      | gent     |       | 10 uper oli | Gene            | eral Linear Model          | •       |            | rioto            | ai     |  |
|      | •      |          |       | 10 year ol  | Gene            | eralized Linear Model      | ls ▶    |            | mate             |        |  |
|      | c<br>0 |          | -ous  | 10 year ol  | Mixe            | d Models                   | •       |            | ariate           |        |  |
|      | -      | •        | -:ula | 10 gear of  | Corr            | elate                      | *       | Repe       | ated Measu       | res    |  |
|      | 4      |          | gins  | 10 year ol  | Regr            | ession                     | •       | Variar     | nce Compor       | ients  |  |
|      | 5      |          | gins  | IU year ol  | Logli           | near                       | •       |            |                  |        |  |
|      | 6      |          | gins  | iu year ol  | Neur            | al Net <u>w</u> orks       | •       |            |                  |        |  |
|      | 7      |          | zyod  | 11 year ol  | Clas            | sify                       | •       |            |                  |        |  |
|      | 8      |          | zyoc  | 11 year ol  | Dime            | ension Reduction           | •       |            |                  |        |  |
|      | 9      |          | suge  | 11 year ol  | Sc <u>a</u> l   | Ð                          | •       |            |                  |        |  |
| 1    | 10     |          | girls | 11 year old | Nont            | parametric Tests           | *       |            |                  |        |  |
| 1    | 1      |          | girls | 11 year ol  | Fore            | casting                    | •       |            |                  |        |  |
| 1    | 12     |          | girls | 11 year ol  | <u>S</u> urvi   | val                        | *       |            |                  |        |  |
| 1    | 13     | L L      | zyod  | 12 year ol  | Multi           | ple Response               | •       |            |                  |        |  |
| 1    | 4      |          | zyod  | 12 year old | 💕 Missi         | ng Value Anal <u>v</u> sis |         |            |                  |        |  |
| 1    | 15     | L L      | syoc  | 12 year old | Multi           | ple Imputation             | *       |            |                  |        |  |
| 1    | 16     | ] .      | girls | 12 year old | Com             | plex Samples               | *       |            |                  |        |  |
| 1    | 17     |          | girls | 12 year old | 🖶 S <u>i</u> mu | lation                     |         |            |                  |        |  |
| 1    | 18     |          | girls | 12 year old | Qual            | ity Control                | •       |            |                  |        |  |
| 1    | 19     |          |       |             | ROC             | Cur <u>v</u> e             |         |            |                  |        |  |
| 2    | 20     |          |       |             |                 |                            |         |            |                  |        |  |
|      |        |          |       |             |                 |                            |         |            |                  |        |  |
| Date | Mione  | Variable | View  |             |                 |                            |         |            |                  |        |  |
| Data | a view | vanabie  |       |             |                 |                            |         |            |                  |        |  |

|          | genaer | age           | score | to universe the second second |
|----------|--------|---------------|-------|----------------------------------------------------------------------------------------------------|
| <u>_</u> | noys   | 10 year olds  | 4     | Univariate                                                                                                    |
| 2        | noys   | 10 year olds  | 6     | Dependent Variable:                                                                                                    |
| 3        | noys   | i u year olds | 8     | Score Contrasts                                                                                                    |
| 4        | girls  | 10 year olds  | 4     | Eixed Factor(s):                                                                                                    |
| 5        | girls  | 10 year olds  | 8     | ender Post Hoc                                                                                                    |
| 6        | girls  | 10 year olds  | 9     |                                                                                                    |
| 7        | boys   | 11 year olds  | 6     | Random Factor(s):                                                                                                    |
| 8        | boys   | 11 year olds  | 6     | Options                                                                                                    |
| 9        | boys   | 11 year olds  | 9     | Bootstrap                                                                                                    |
| 10       | girls  | 11 year olds  | 10    | Covariate(s):                                                                                                    |
| 11       | girls  | 11 year olds  | 13    |                                                                                                    |
| 12       | girls  | 11 year olds  | 8     |                                                                                                    |
| 13       | boys   | 12 year olds  | 9     | WLS Weight                                                                                                    |
| 14       | boys   | 12 year olds  | 13    |                                                                                                    |
| 15       | boys   | 12 year olds  | 12    | OK Paste Reset Cancel Help                                                                                                    |
| 16       | girls  | 12 year olds  | 14    |                                                                                                    |
| 17       | girls  | 12 year olds  | 19    |                                                                                                    |
| 18       | girls  | 12 year olds  | 16    |                                                                                                    |
| 19       | _      |               |       |                                                                                                    |
|          |        |               |       |                                                                                                    |

| <u>F</u> ile | Edit   | View     | <u>D</u> ata | Transform  | <u>A</u> nalyze | Direct | <u>M</u> arketing | Gra    | phs                    | <u>U</u> tilities  | Add- <u>o</u> ns | s <u>W</u> ind | low <u>H</u> elp | 1                      |              |           |
|--------------|--------|----------|--------------|------------|-----------------|--------|-------------------|--------|------------------------|--------------------|------------------|----------------|------------------|------------------------|--------------|-----------|
|              | ) 🖽    |          |              |            | <b>N</b>        | 1      |                   | ų      | h                      | *,                 |                  |                | sta 🔢            |                        |              | <b>M6</b> |
|              |        |          |              |            |                 |        |                   |        |                        |                    |                  |                |                  |                        |              |           |
|              |        | gende    | er           | age        | sco             | re     | var               |        | the University Ontions |                    |                  |                |                  |                        |              | ×         |
| 1            | 1      | bo       | ys           | 10 year o  | lds             | 4      | 👍 Univa           | ariate |                        | nivariate: C       | options          |                |                  |                        |              |           |
| 1            | 2      | ba       | oys          | 10 year o  | lds             | 6      |                   |        |                        | stimated M         | larginal M       | eans           |                  |                        |              |           |
| :            | 8      | bo       | oys          | 10 year ol | lds             | 8      |                   | _      | i e                    | actor(s) ar        | nd Factor        | Interaction    | ns:              | Display <u>M</u> ean   | s for:       |           |
| 4            | 4      | gi       | irls         | 10 year o  | lds             | 4      |                   |        |                        | OVERALL            | )                |                |                  | gender                 |              |           |
|              | 5      | gi       | irls         | 10 year o  | lds             | 8      |                   |        |                        | ge                 |                  |                | -                | gender*age             |              |           |
|              | 6      | gi       | irls         | 10 year o  | lds             | 9      |                   |        | \$                     | jender*ag          | e                |                |                  |                        |              |           |
| 7            | 7      | bo       | syc          | 11 year o  | lds             | 6      |                   |        |                        |                    |                  |                |                  | Compare                | main effects |           |
|              | B      | ba       | oys          | 11 year o  | lds             | 6      |                   |        |                        |                    |                  |                |                  | Co <u>n</u> fidence in | terval adjus | tment:    |
|              | 9      | bo       | oys          | 11 year o  | lds             | 9      |                   |        |                        |                    |                  |                |                  | LSD(none)              |              | -         |
| 1            | 0      | gi       | irls         | 11 year o  | lds             | 10     |                   |        |                        | oplay              |                  |                |                  |                        |              |           |
| 1            | 1      | gi       | irls         | 11 year o  | lds             | 13     |                   |        |                        | opiay<br>Descrinti | ve statisti      | <b>C</b> 8     |                  | Homogeneity to         | ete          |           |
| 1            | 2      | gi       | irls         | 11 year o  | lds             | 8      |                   |        |                        | Estimate           | s of effect      | size           |                  | Spread vs. leve        | l plot       |           |
| 1            | 3      | bo       | oys          | 12 year o  | lds<br>         | 9      |                   |        |                        | Observe            | d power          |                |                  | Residual plot          |              |           |
|              | 4      | 00       | JUS          | 12 year o  | las<br>Ida      | 13     |                   | -      |                        | Parame <u>t</u>    | er estima        | tes            |                  | Lack of fit            |              |           |
|              | 2      |          | iys<br>:de   | 12 year o  | las<br>Ide      | 14     |                   |        |                        | C <u>o</u> ntrast  | coefficien       | it matrix      |                  | <u>G</u> eneral estima | ble function |           |
|              | 0<br>7 | 91<br>21 | ins<br>ide   | 12 year of | lds<br>Ide      | 19     |                   | -      | Sig                    | nificance I        | evel: .05        | Cor            | nfidence int     | ervals are 95.0        | %            |           |
|              | /<br>0 | 9<br>0   | ide -        | 12 upar of | ide             | 16     |                   |        |                        |                    | 6                | Continue       | Cancel           | Help                   |              |           |
| 1            | 9      |          |              |            |                 |        |                   |        |                        |                    |                  |                |                  |                        |              |           |
| 2            | 0      |          |              |            |                 |        |                   |        |                        |                    |                  |                |                  |                        |              |           |
|              |        | 4        |              |            |                 |        |                   |        |                        |                    |                  |                |                  |                        |              |           |
| Data         | View   | Variable | /iew         |            |                 |        |                   |        |                        |                    |                  |                |                  |                        |              |           |

### After running two-Way ANOVA, the results appear in a different window, known as SPSS output viewer window as shown below.

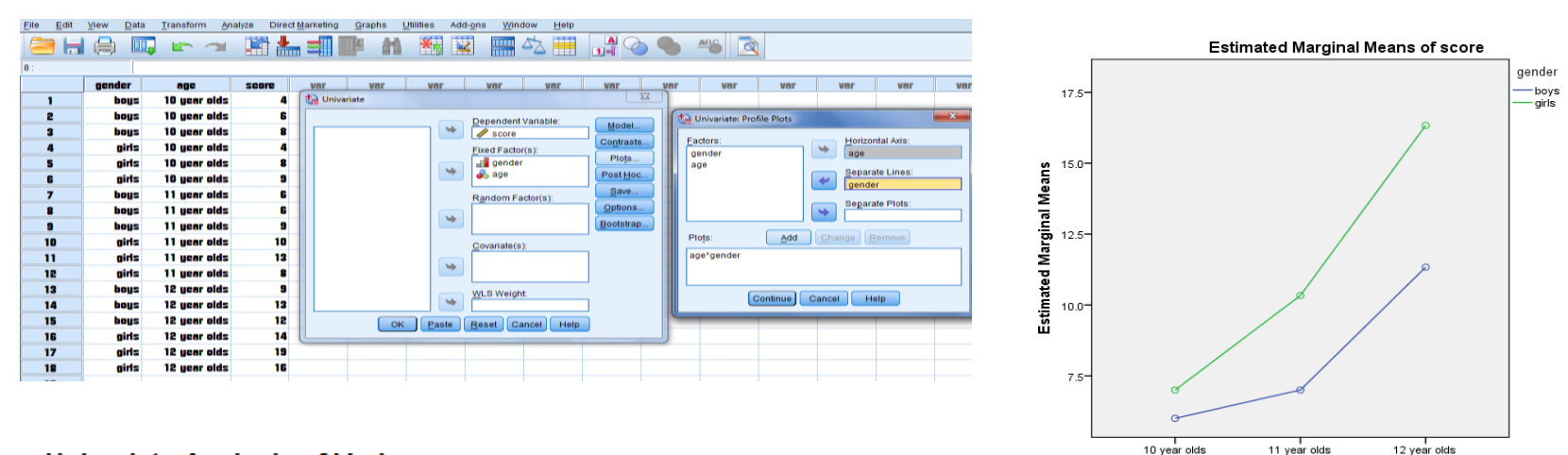

#### **Profile Plots**

#### Univariate Analysis of Variance

#### Between-Subjects Factors

|   |        |   | Value Label  | N |
|---|--------|---|--------------|---|
|   | gender | 1 | boys         | 9 |
| • |        | 2 | girls        | 9 |
|   | age    | 1 | 10 year olds | 6 |
|   |        | 2 | 11 year olds | 6 |
|   |        | 3 | 12 year olds | 6 |

#### Descriptive Statistics

| Dependent Variable: | scor |
|---------------------|------|
|---------------------|------|

| gender | age          | Mean  | Std. Deviation | N  |
|--------|--------------|-------|----------------|----|
| boys   | 10 year olds | 6.00  | 2.000          | 3  |
|        | 11 year olds | 7.00  | 1.732          | 3  |
|        | 12 year olds | 11.33 | 2.082          | 3  |
|        | Total        | 8.11  | 2.977          | 9  |
| girls  | 10 year olds | 7.00  | 2.646          | 3  |
|        | 11 year olds | 10.33 | 2.517          | 3  |
|        | 12 year olds | 16.33 | 2.517          | 3  |
|        | Total        | 11.22 | 4.658          | 9  |
| Total  | 10 year olds | 6.50  | 2.168          | 6  |
|        | 11 year olds | 8.67  | 2.658          | 6  |
|        | 12 year olds | 13.83 | 3.430          | 6  |
|        | Total        | 9.67  | 4.116          | 18 |

#### Tests of Between-Subjects Effects

10 year olds

age

#### Dependent Variable: score

| Source          | Type III Sum<br>of Squares | df | Mean Square | F       | Sig. | Partial Eta<br>Squared |
|-----------------|----------------------------|----|-------------|---------|------|------------------------|
| Corrected Model | 226.000 <sup>a</sup>       | 5  | 45.200      | 8.748   | .001 | .785                   |
| Intercept       | 1682.000                   | 1  | 1682.000    | 325.548 | .000 | .964                   |
| gender          | 43.556                     | 1  | 43.556      | 8.430   | .013 | .413                   |
| age             | 170.333                    | 2  | 85.167      | 16.484  | .000 | .733                   |
| gender * age    | 12.111                     | 2  | 6.056       | 1.172   | .343 | .163                   |
| Error           | 62.000                     | 12 | 5.167       |         |      |                        |
| Total           | 1970.000                   | 18 |             |         |      |                        |
| Corrected Total | 288.000                    | 17 |             |         |      |                        |

| <u>F</u> ile  | <u>E</u> dit       | View             | <u>D</u> ata | Transform               | Insert     | F <u>o</u> rr | nat  | Analyze | Di     |
|---------------|--------------------|------------------|--------------|-------------------------|------------|---------------|------|---------|--------|
| N             | ew                 |                  |              |                         |            | •             | -    |         |        |
| <u>o</u> i    | pen                |                  |              |                         |            | •             |      |         |        |
| O             | pen Da             | ta <u>b</u> ase  |              |                         |            | •             |      |         |        |
| 🗊 Re          | ea <u>d</u> Tex    | t Data           |              |                         |            |               |      |         |        |
| Re            | ad Co              | gnos Dat         | ta           |                         |            |               |      |         |        |
| 🚺 <u>C</u> l  | ose                |                  |              |                         | Ctrl+F4    |               |      |         |        |
| 🔚 <u>S</u> a  | ive                |                  |              |                         | Ctrl+S     |               |      |         |        |
| S <u>a</u>    | ve As              |                  |              |                         |            |               |      |         |        |
| Ex            | port As            | a Web F          | Report       |                         |            |               |      |         |        |
| 🥭 Ex          | por <u>t</u>       |                  |              |                         |            |               |      |         |        |
| Di            | splay D            | Data File        | Informati    | on                      |            | •             |      |         |        |
| 📳 Ste         | op Proc            | essor            |              |                         | Ctrl+Perio | bd            |      |         |        |
| 🦗 S <u>v</u>  | vitch Se           | erver            |              |                         |            |               |      |         |        |
| R             | eposito            | ry               |              |                         |            | •             |      |         | _      |
| Co            | ollect Va          | ariable In       | formatio     | n                       |            |               | tion | N       | _      |
| 🍺 Pa          | i <u>g</u> e Attri | butes            |              |                         |            |               | 232  |         | 3      |
| Pa            | ige Set            | <u>u</u> p       |              |                         |            |               | 082  |         | 3      |
| 🙇 Pri         | int Prey           | iew              |              |                         |            |               | 977  | 9       | 9      |
| Se            | t Viewe            | er Output        | Options      | (Syntax)                |            |               | 546  | ;       | 3      |
| 📥 <u>P</u> ri | int                |                  |              |                         | Ctrl+P     |               | 517  |         | 3      |
| R             | ecently            | Used Da          | ata          |                         |            | •             | 658  |         | 3<br>9 |
| R             | ecently            | Used <u>F</u> il | es           |                         |            | •             | 168  |         | 6      |
| Ex            | it                 |                  |              |                         |            |               | 658  |         | 6      |
| _             | _                  |                  | 12 vear u    | ли <mark>а I</mark> I а | 0.0        |               | 430  | 1       | 6      |

| tave Output                                                                                                    | As                                          | ×            |
|----------------------------------------------------------------------------------------------------|---------------------------------------------|--------------|
| Look in: 📃 🛙                                                                                                    | Desktop 🗾 💼 🔯 🔢 🗄                           |              |
| <ul> <li>Computer</li> <li>Network</li> <li>Libraries</li> <li>ali tariq</li> <li>bag</li> <li>programs</li> <li>spss shoi</li> <li>workshop</li> <li>otxshop</li> </ul> | rt course<br>2017                           |              |
| File name:                                                                                                    | Output5                                     | Save         |
| Save as type:                                                                                                    | Viewer Files (*.spv)                        | Paste        |
|                                                                                                    | Lock file to prevent editing in Smartreader | Cancel       |
|                                                                                                    | Encrypt file with password                  | <u>H</u> elp |
|                                                                                                    | Store <u>File</u> To Repository             |              |

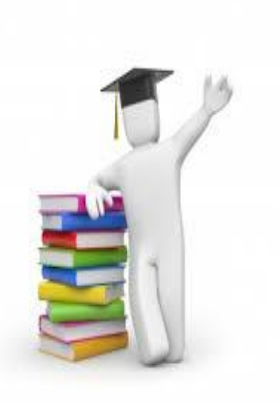

# For T-test click analyze then Compare Means. After that click on independent sample T Test as shown below.

| <u>F</u> ile | <u>E</u> dit | View | <u>D</u> ata | Transfo | rm | <u>A</u> nalyze        | Direct <u>Marketing</u>       | <u>G</u> raphs | <u>U</u> tilities | Add- <u>o</u> ns    | Window       | Help |
|--------------|--------------|------|--------------|---------|----|------------------------|-------------------------------|----------------|-------------------|---------------------|--------------|------|
|              | ) 🔚          |      |              | J 🗠     |    | Repo                   | orts                          | ۲<br>۲         | *5                |                     | - 43         |      |
|              |              |      |              |         |    | Table                  | es                            |                |                   |                     |              |      |
|              |              | Grou | ıp           | factor  |    | Co <u>m</u>            | ipare Means                   | •              | Mean              | s                   |              |      |
|              | 1            |      | 23           | 1       | I  | Gene                   | eral Linear Model             | •              | 💽 One-S           | ample T Te          | st           |      |
| 1            | 2            |      | 15           | 1       | I  | Gene                   | erali <u>z</u> ed Linear Mode | ls 🕨           | 🔝 Indep           | enden <u>t</u> -San | nples T Test |      |
| :            | 3            |      | 16           | 1       | I  | Mixe                   | d Models                      | •              | Paire             | d-Samples 1         | F Test       |      |
|              | 4            |      | 25           | 1       | I  | Corr                   | elate                         | •              | 🔄 One-V           | Vay ANOVA.          |              |      |
|              | 5            |      | 20           | 1       | I  | <u>R</u> egr           | ression                       |                |                   |                     |              |      |
| 1            | 6            |      | 17           | 1       | I  | L <u>o</u> gii<br>Nour | inear<br>sel Networks         |                |                   |                     |              |      |
|              | 7            |      | 23           | 2       | 2  | Clas                   | eif/                          |                |                   |                     |              |      |
| 1            | 8            |      | 16           | 2       | 2  | Dime                   | ension Reduction              | •              |                   |                     |              |      |
|              | 9            |      | 21           | 2       | 2  | Scale                  | e                             | •              |                   |                     |              |      |
| 1            | 0            |      | 16           | 2       | 2  | Non                    | parametric Tests              | •              |                   |                     |              |      |
| 1            | 1            |      | 11           | 2       | 2  | Fore                   | casting                       | •              |                   |                     |              |      |
| 1            | 12           |      | 24           | 2       | 2  | Survi                  | ival                          | ►              |                   |                     |              |      |

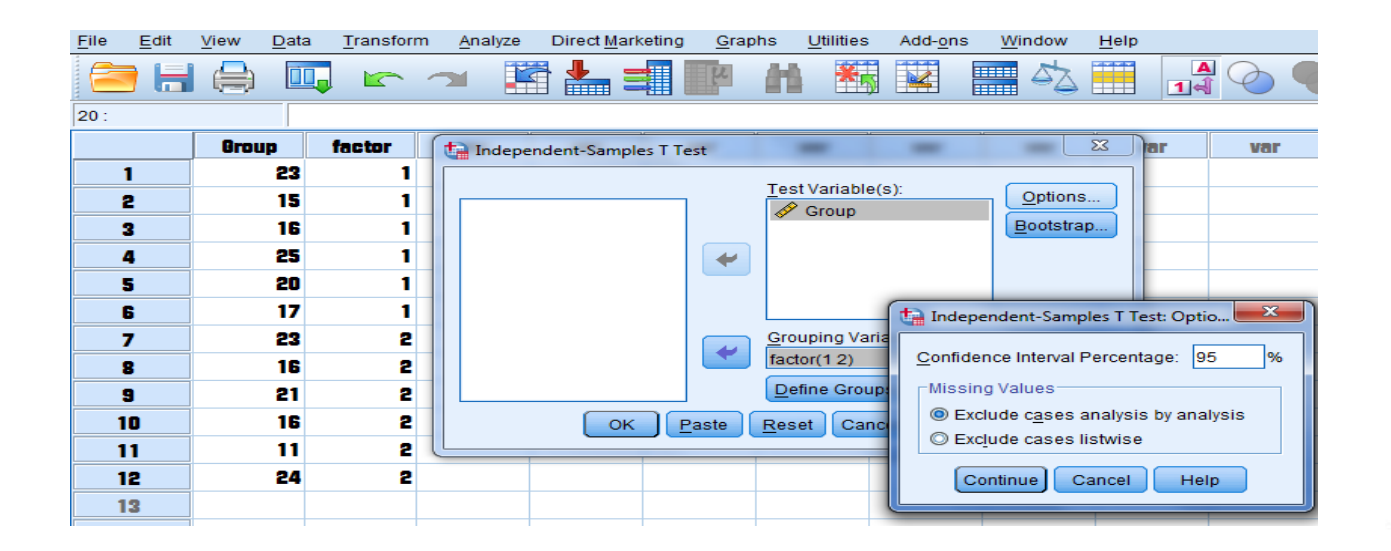

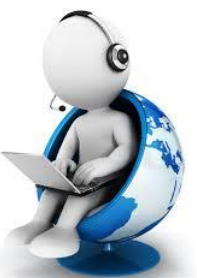

After running T- test, the results appear in a different window, known as SPSS output viewer window as shown below.

#### T-Test

#### Group Statistics

|       | factor | Ν | Mean  | Std. Deviation | Std. Error<br>Mean |
|-------|--------|---|-------|----------------|--------------------|
| Group | 1      | 6 | 19.33 | 4.033          | 1.647              |
|       | 2      | 6 | 18.50 | 5.010          | 2.045              |

#### Independent Samples Test

|     |                                | Levene's Test<br>Varia | for Equality of<br>nces |      | t-test for Equality of Means |                 |            |            |                                              |       |  |  |  |
|-----|--------------------------------|------------------------|-------------------------|------|------------------------------|-----------------|------------|------------|----------------------------------------------|-------|--|--|--|
|     |                                |                        |                         |      |                              |                 | Mean       | Std. Error | 95% Confidence Interval of the<br>Difference |       |  |  |  |
|     |                                | F                      | Sig.                    | t    | df                           | Sig. (2-tailed) | Difference | Difference | Lower                                        | Upper |  |  |  |
| Gro | up Equal variances<br>assumed  | .579                   | .464                    | .317 | 10                           | .757            | .833       | 2.626      | -5.017-                                      | 6.684 |  |  |  |
|     | Equal variances not<br>assumed |                        |                         | .317 | 9.564                        | .758            | .833       | 2.626      | -5.054-                                      | 6.720 |  |  |  |

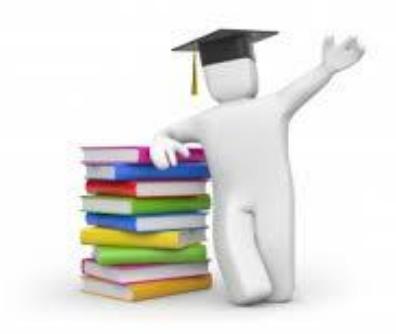

| <u>File</u>       | lit <u>V</u> iew     | Data            | Iransform | i <u>I</u> nsert | + <u>o</u> rn | nat <u>A</u> nalyze | e Direc         | t <u>M</u> arketing | Graphs                  | Utilities  | Add-0 | ons <u>vv</u> ii | naow   | Help            |               |          |            |    |             |                   |
|-------------------|----------------------|-----------------|-----------|------------------|---------------|---------------------|-----------------|---------------------|-------------------------|------------|-------|------------------|--------|-----------------|---------------|----------|------------|----|-------------|-------------------|
| <u>N</u> ew       |                      |                 |           |                  | *             | <b>- 1</b>          |                 |                     | Q                       |            | F=    |                  |        |                 |               | •        |            | _  |             | 1 🗖 🚮             |
| Open              |                      |                 |           |                  | 1             |                     |                 | LL                  |                         |            | *     |                  |        |                 |               |          |            |    |             |                   |
| Open              | Database             |                 |           |                  | •             | S=factor()          | 12)             |                     |                         |            |       |                  |        |                 |               |          |            |    |             |                   |
| I Read            | Text Data            |                 |           |                  |               | Group               |                 |                     |                         |            |       |                  |        |                 |               |          |            |    |             |                   |
| Read              | Co <u>g</u> nos Da   | ta              |           |                  |               | CI(.95).            |                 |                     |                         |            |       |                  |        |                 |               |          |            |    |             |                   |
| Close             |                      |                 |           | Ctrl+F4          |               |                     |                 |                     |                         |            |       |                  |        |                 |               |          |            |    |             |                   |
| Ħ Save            |                      |                 |           | Ctrl+S           |               |                     |                 |                     |                         |            |       |                  |        |                 |               |          |            |    |             |                   |
| S <u>a</u> ve .   | As                   |                 |           |                  |               |                     |                 |                     |                         |            |       |                  |        |                 |               |          |            |    |             |                   |
| Expor             | tAs a Web F          | Report          |           |                  |               | G                   | Group Stat      | istics              |                         |            |       |                  |        |                 |               |          |            |    |             |                   |
| Expor             | Ļ                    |                 |           |                  |               |                     |                 |                     |                         | Std. Error | ٦     |                  |        |                 |               |          |            |    |             |                   |
| Displ             | ay Data File         | Informati       | on        |                  | •             | N                   | Mean            | Std. Devi           | ation                   | Mean       | _     |                  |        |                 |               |          |            |    |             |                   |
| Stop F            | rocessor             |                 |           | Ctrl+Perio       | d             | 6                   | 19.33           | 4                   | .033                    | 1.647      |       |                  |        |                 |               |          |            |    |             |                   |
| 🐺 S <u>w</u> itcl | Server               |                 |           |                  |               | 6                   | 18.50           | 5                   | .010                    | 2.045      |       |                  |        |                 |               |          |            |    |             |                   |
| <u>R</u> epo      | sitory               |                 |           |                  | •             |                     |                 |                     |                         |            |       |                  |        |                 |               |          |            |    |             |                   |
| Colle             | t Variable Ir        | formatio        | n         |                  |               |                     |                 |                     |                         |            | Indep | pendent S        | Sample | es Test         |               |          |            |    |             |                   |
| 🍺 Page            | Attributes           |                 |           |                  |               |                     |                 | Levene's Te<br>Va   | est for Equ<br>iriances | uality of  |       |                  |        |                 | t-test for Ec | uality o | f Means    |    |             |                   |
| Page              | Set <u>u</u> p       |                 |           |                  |               |                     |                 |                     |                         |            |       |                  |        |                 |               |          |            | 95 | % Confidenc | e Interval of the |
| 🔍 Print F         | review               |                 |           |                  |               |                     |                 | _                   |                         | .          |       |                  | .      |                 | Mean          |          | Std. Error |    | Diffe       | ence              |
| Set Vi            | ewer Output          | Options         | (Syntax)  |                  |               | ariances            |                 | F                   | _                       | Sig.       | t     | a                | ſ      | Sig. (2-tailed) | Difference    | ;e       | Dimerence  |    | Lower       | Opper             |
| 兽 <u>P</u> rint   |                      |                 |           | Ctrl+P           |               | ed                  |                 | .57                 | 9                       | .464       | .31   | 7                | 10     | .757            |               | 833      | 2.62       | 26 | -5.017-     | 6.684             |
| Rece              | ntly Used D:         | ata             |           |                  | •             | ariances not<br>ed  |                 |                     |                         |            | .31   | 7 9.             | 564    | .758            |               | 833      | 2.62       | 26 | -5.054-     | 6.720             |
| Rece              | ntly Used <u>F</u> i | les             |           |                  | •             |                     |                 |                     | 1                       | 1          |       |                  |        |                 |               |          |            |    |             |                   |
| Exit              |                      |                 |           |                  |               |                     |                 |                     |                         |            |       |                  |        |                 |               |          |            |    |             |                   |
|                   |                      |                 |           |                  |               | 1                   |                 |                     |                         |            |       |                  |        |                 |               |          |            |    |             |                   |
|                   |                      |                 |           |                  |               |                     |                 |                     |                         |            |       |                  |        |                 |               |          |            |    |             |                   |
| anoform           | Incort               | Format          | Analyza   | Direct           | Jorket        | ting Crop           | be Liti         | lition Adv          | d one                   | Window     | Holp  |                  |        |                 |               |          |            |    |             |                   |
| ansionn           | insen                | - <u>o</u> imai | Analyze   | Direct           | <u>a ke</u> l | ung <u>G</u> rap    | 115 <u>U</u> ll | nues Add            | <u>-o</u> ns            | window     | neip  |                  |        |                 |               |          |            |    |             |                   |
|                   | _                    |                 |           |                  | -             |                     |                 | -                   | 1.000                   |            |       |                  |        |                 |               |          |            |    |             |                   |

|                                                                                                    | `                                           |       |
|----------------------------------------------------------------------------------------------------|---------------------------------------------|-------|
| Tave Output                                                                                                    |                                             | ×     |
| Look in: 📃 I                                                                                                    |                                             |       |
| <ul> <li>Computer</li> <li>Network</li> <li>Libraries</li> <li>ali tariq</li> <li>bag</li> <li>programs</li> <li>spss sho</li> <li>(رئه عل ال</li> </ul> | ourse                                       |       |
|                                                                                                    |                                             |       |
| File name:                                                                                                    | utput2 T-test                               | ave   |
| Save as type:                                                                                                    | iewer Files (*.spv)                         | aste  |
|                                                                                                    | Lock file to prevent editing in Smartreader | ancel |
|                                                                                                    | <br>] En_crypt file with password           | lelp  |
|                                                                                                    | Store <u>F</u> ile To Repository            |       |

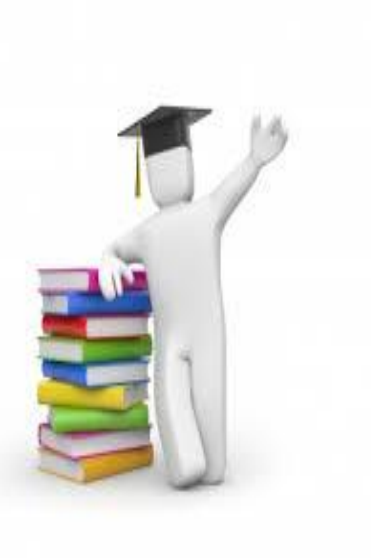

as shown below.

| <u>F</u> ile    | <u>E</u> dit | <u>V</u> iew | <u>D</u> ata           | <u>T</u> ransform  | <u>A</u> nalyze | Direct <u>M</u> arketing     | <u>G</u> raphs | <u>U</u> tilities | Add- <u>o</u> ns   | <u>W</u> indow | <u>H</u> elp |
|-----------------|--------------|--------------|------------------------|--------------------|-----------------|------------------------------|----------------|-------------------|--------------------|----------------|--------------|
|                 |              |              |                        |                    |                 | rts<br>riptive Statistics    | ۲<br>۲         | *5                |                    | - 4            |              |
| 12 : postmodule |              |              |                        |                    | Ta <u>b</u> le  | s                            | •              |                   |                    |                |              |
|                 |              | stude        | ent                    | premodule          | Co <u>m</u>     | pare Means                   | •              | Mean              | S                  |                | 1            |
|                 | 1            |              | 1                      |                    | <u>G</u> ene    | ral Linear Model             | •              | Cone-S            | ample T T          | est            |              |
|                 | 2            |              | 2                      | 1                  | Gene            | rali <u>z</u> ed Linear Mode | ls 🕨           | 🚮 Indep           | enden <u>t</u> -Sa | mples T Test.  |              |
|                 | 3            |              | 3                      |                    | Mixed           | I Models                     | ▶              | 🔜 <u>P</u> aire   | d-Samples          | T Test         |              |
|                 | 4            |              | 4                      | 1                  | <u>C</u> orre   | elate                        | P              | 🚺 <u>O</u> ne-V   | Vay ANOVA          | A              |              |
|                 | 5            |              | 5                      |                    | <u>R</u> egr    | ession                       | . Р.<br>Б.     |                   |                    |                |              |
|                 | 6 6          |              | L <u>o</u> gii<br>Neur | L <u>o</u> glinear |                 |                              |                |                   |                    |                |              |
|                 | 7            |              |                        |                    | Close           | sife                         |                |                   |                    |                |              |

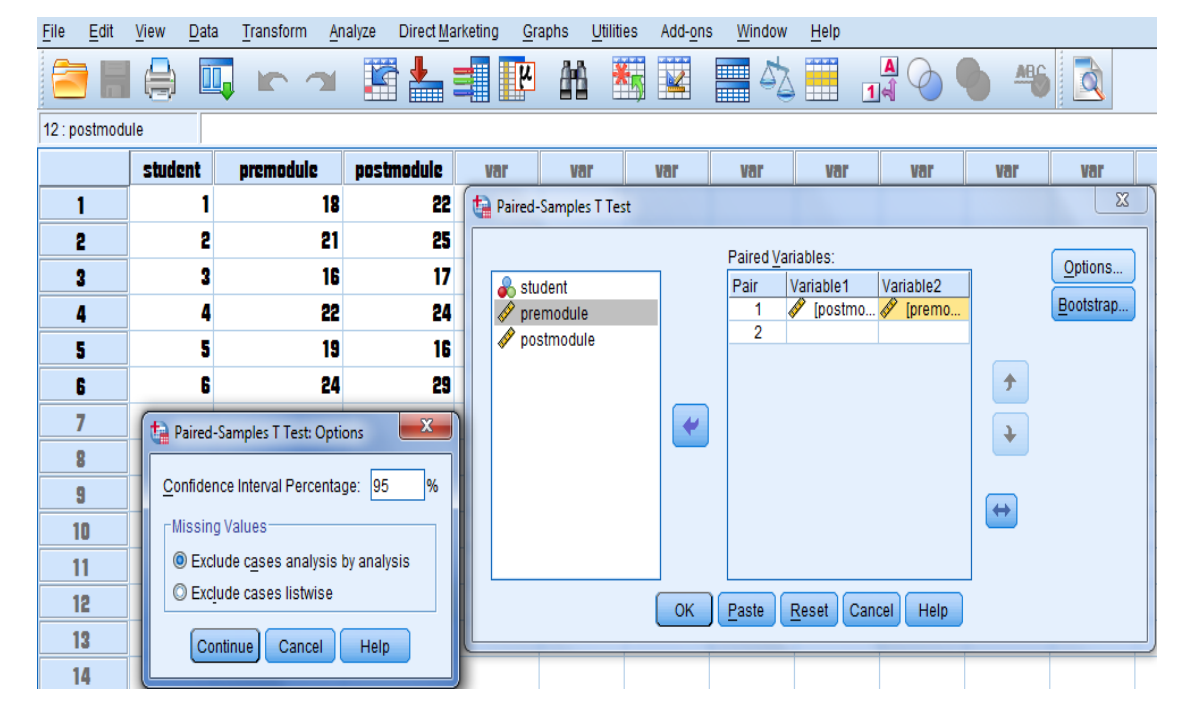

After running T- test, the results appear in a different window, known as SPSS output viewer window as shown below.

#### T-Test

[DataSet0]

#### Paired Samples Statistics

|        |            | Mean  | Ν | Std. Deviation | Std. Error<br>Mean |
|--------|------------|-------|---|----------------|--------------------|
| Pair 1 | postmodule | 22.17 | 6 | 4.956          | 2.023              |
|        | premodule  | 20.00 | 6 | 2.898          | 1.183              |

#### Paired Samples Correlations

|        |                        | Ν | Correlation | Sig. |
|--------|------------------------|---|-------------|------|
| Pair 1 | postmodule & premodule | 6 | .849        | .032 |

#### Paired Samples Test

|                           |           |                | Std. Error | 95% Confidenc<br>Differ |       |       |    |                 |
|---------------------------|-----------|----------------|------------|-------------------------|-------|-------|----|-----------------|
|                           | Mean      | Std. Deviation | Mean       | Lower                   | Upper | t     | df | Sig. (2-tailed) |
| Pair 1 postmodule - premo | dule 2.16 | 2.927          | 1.195      | 905-                    | 5.238 | 1.813 | 5  | .130            |

| <u>F</u> ile  | <u>E</u> dit              | <u>V</u> iew              | <u>D</u> ata | <u>T</u> ransform | Insert     | F <u>o</u> rmat | <u>A</u> nalyze      | Direct <u>M</u> arke | eting <u>G</u> | <u>G</u> raphs | <u>U</u> tilities | Add-o | ns | <u>W</u> inc |
|---------------|---------------------------|---------------------------|--------------|-------------------|------------|-----------------|----------------------|----------------------|----------------|----------------|-------------------|-------|----|--------------|
| <u>N</u><br>0 | ew<br>pen                 |                           |              |                   |            | 1               |                      |                      |                | $\bigcirc$     |                   | 5     |    |              |
| 0             | pen Da<br>ea <u>d</u> Tex | ta <u>b</u> ase<br>t Data |              |                   |            | ף= ↓<br>נו      | ostmodule<br>(.9500) | WITH pres            | module         | (PAIR          | ED)               |       |    |              |
| R             | ead Co                    | gnos Da                   | ta           |                   |            | AI              | LYSIS.               |                      |                |                |                   |       |    |              |
| 🚺 <u>C</u> I  | ose                       |                           |              |                   | Ctrl+F4    |                 |                      |                      |                |                |                   |       |    |              |
| 🔚 <u>S</u> a  | ave                       |                           |              |                   | Ctrl+S     |                 |                      |                      |                |                |                   |       |    |              |
| Sa            | ave As                    |                           |              |                   |            |                 |                      |                      |                |                |                   |       |    |              |
| Ex            | port As                   | a Web F                   | Report       |                   |            |                 |                      |                      |                |                |                   |       |    |              |
| 🥭 Ex          | por <u>t</u>              |                           |              |                   |            |                 | Paire                | ed Samples St        | atistics       |                |                   |       |    |              |
| D             | isplay C                  | )ata File                 | Informati    | on                |            | •               |                      |                      |                |                | Std.              | Error | 1  |              |
| 🕘 St          | op Proc                   | essor                     |              |                   | Ctrl+Perio | d _             | Mean                 | N                    | Std. D         | eviation       | Me                | ean   | 4  |              |
| 🐺 Sv          | vitch Se                  | erver                     |              |                   |            | du              | le 22.1              | 7 6                  |                | 4.956          |                   | 2.023 |    |              |

| nsform <u>I</u> nse                                                                                                    | ert F <u>o</u> rmat                | <u>A</u> nalyze | Direct <u>M</u> arketin | g <u>G</u> raphs | s <u>U</u> tilities | Add- <u>o</u> r | ns <u>W</u> ir | ndow <u>H</u> elj | p |   |  |    |   |  |   |   |               |
|----------------------------------------------------------------------------------------------------|------------------------------------|-----------------|-------------------------|------------------|---------------------|-----------------|----------------|-------------------|---|---|--|----|---|--|---|---|---------------|
|                                                                                                    |                                    |                 |                         | Q                |                     | <b>F</b>        |                |                   |   | • |  | ÷. | _ |  |   |   |               |
| The Save Output As                                                                                                    |                                    |                 |                         |                  |                     |                 |                |                   |   |   |  |    |   |  | X |   |               |
| Look in: 📘                                                                                                    | Desktop                            |                 | - 💼 🔯 🔢                 | E                |                     |                 |                |                   |   |   |  |    |   |  |   |   |               |
| Compu ( Network ) کی ایسی ( Network ) کی ایسی ( Librarie ) کی ایسی ( Librarie ) کی ایسی ( Network ) کی ایسی ( Network ) کی ای | ter<br><<br>s<br>ns<br>hort course |                 |                         |                  |                     |                 |                |                   |   |   |  |    |   |  |   |   |               |
|                                                                                                    |                                    |                 |                         |                  |                     |                 |                |                   |   |   |  |    |   |  |   |   |               |
| File name:                                                                                                    | Output1                            |                 |                         |                  |                     |                 |                |                   |   |   |  |    |   |  |   |   | <u>S</u> ave  |
| Save as type                                                                                                    | e: Viewer File                     | es (*.spv)      |                         |                  |                     |                 |                |                   |   |   |  |    |   |  |   | - | <u>P</u> aste |
|                                                                                                    | 📃 Lock file                        | e to prevent    | editing in Smartr       | eader            |                     |                 |                |                   |   |   |  |    |   |  |   |   | Cancel        |
|                                                                                                    | Encrypt                            | file with pa    | ssword                  |                  |                     |                 |                |                   |   |   |  |    |   |  |   | l | <u>H</u> elp  |
|                                                                                                    |                                    |                 |                         |                  |                     | Store F         | ile To Re      | pository          |   |   |  |    |   |  |   |   |               |

#### For chi-square test click on data then weight cases as shown below.

| <u>F</u> ile | <u>E</u> dit  | View           | <u>D</u> ata | <u>T</u> ransform       | <u>A</u> nalyze        | Direct <u>M</u> a   | File | Edit | View | <u>D</u> ata         | <u>T</u> ransform       | <u>A</u> nalyze | Direct <u>M</u> arketing |
|--------------|---------------|----------------|--------------|-------------------------|------------------------|---------------------|------|------|------|----------------------|-------------------------|-----------------|--------------------------|
|              | • 🗄           |                |              |                         | <b>&gt;</b>            | 🖥 🃥 🗄               |      |      |      | 😺 Dei                | fine <u>V</u> ariable F | Properties      |                          |
| 8:           |               |                |              |                         |                        |                     | 10 : |      |      | M Sei                | Measuremer              | It Level for (  | Jnknown                  |
|              |               | nend           | er           | driving                 | fr                     | allencu             | 1    |      |      | <u>[]</u> <u>C</u> o | py Data Prope           | erties          |                          |
|              | 1             |                | nale         | Ves anore               | ssive                  | 25                  |      |      | gena | Ne <sup>®</sup> Ne   | w Custom Attr           | ri <u>b</u> ute |                          |
| _            | •             |                |              | No eggre                | ecivo                  | 75                  |      | 1    | Π    | 🗟 D <u>e</u> i       | fine Dates              |                 |                          |
|              | <u> </u>      |                |              | Vee eest                |                        | 10                  |      | 2    | n    | 🔡 De                 | fine <u>M</u> ultiple R | lesponse S      | ets                      |
|              | 3             | Ten            | 3161         | res aggre               | SSIVE                  | 10                  |      | 3    | fen  | Va                   | idation                 |                 | •                        |
|              | 4             | Ten            | naie         | No aggre                | SSIVE                  | 90                  |      | 4    | fen  | 🔡 Ide                | ntify Duplicate         | Cases           |                          |
|              |               | transiorm ana  |              | varkenno taranos comies | Add-ons window         | HBID                |      | 5    |      | 🖸 Ide                | ntify Unusual           | Cases           |                          |
|              |               |                |              |                         |                        |                     |      | 6    |      | Co                   | mpare Datase            | ets             |                          |
| 14:          |               |                |              |                         |                        |                     |      | 7    |      |                      |                         |                 |                          |
|              | gender        | driving        | frquency     | var var                 | var var                | var var             |      | 0    |      | <u> s</u> s <u>o</u> | Cases                   |                 |                          |
| 1            | male          | Yes aggressive | 25           | 👍 Weight Cases          |                        | 22                  |      | -    |      | Sol Sol              | t Varia <u>b</u> les    |                 |                          |
| 2            | male          | No aggressive  | 2 75         |                         | O Do not weight ca     | ses                 |      | 9    |      | 💐 Tra                | nspose                  |                 |                          |
| 3            | female        | Yes aggressive | 2 10         | gender                  | Weight cases by        |                     | 1    | 0    |      | Me                   | rae Files               |                 | •                        |
| 5            | iemaie        |                |              |                         | Frequence              | y Variable:<br>ency | 1    | 1    |      | - Re                 | structure               |                 |                          |
| 6            |               |                |              |                         |                        |                     | 1    | 2    |      |                      | ko Wojahta              |                 |                          |
| 8            |               |                |              |                         |                        |                     | 1    | 2    |      | Ra                   | ve weights              |                 |                          |
| 9            |               |                |              |                         | Current Status: Do n   | ot weight cases     |      |      | 1    | Pro                  | pensity Score           | Matching        |                          |
| 10           |               |                |              | OK Paste                | e <u>R</u> eset Cancel | Help                | 1    | 4    | 1    | Ca                   | se Control Ma           | tching          |                          |
| 11           |               |                |              |                         |                        |                     | 1    | 5    |      | 🔁 <u>Ag</u>          | gregate                 |                 |                          |
| 13           |               |                |              |                         |                        |                     | 1    | 6    |      | Spl                  | it into Files           |                 |                          |
| 14           |               |                |              |                         |                        |                     | 1    | 7    |      | 01                   | hagenel Deei            |                 |                          |
| 15           |               |                |              |                         |                        |                     |      |      |      |                      | nogonal Desi            | ign             | P                        |
| 15           |               |                |              |                         |                        |                     |      | 8    | 1    | 💦 Co                 | py <u>D</u> ataset      |                 |                          |
| 18           |               |                |              |                         |                        |                     | 1    | 9    |      | 📰 Spl                | it <u>F</u> ile         |                 |                          |
| 19           | -             |                |              |                         |                        |                     | 2    | 20   |      | E Sel                | ect Cases               |                 |                          |
|              | 1             |                |              |                         |                        |                     |      |      | 4    | 4 We                 | ight Cases              |                 |                          |
| Data View    | Variable View |                |              |                         |                        |                     |      |      |      |                      |                         |                 |                          |

#### After that, click on descriptive statistics closstads as shown below.

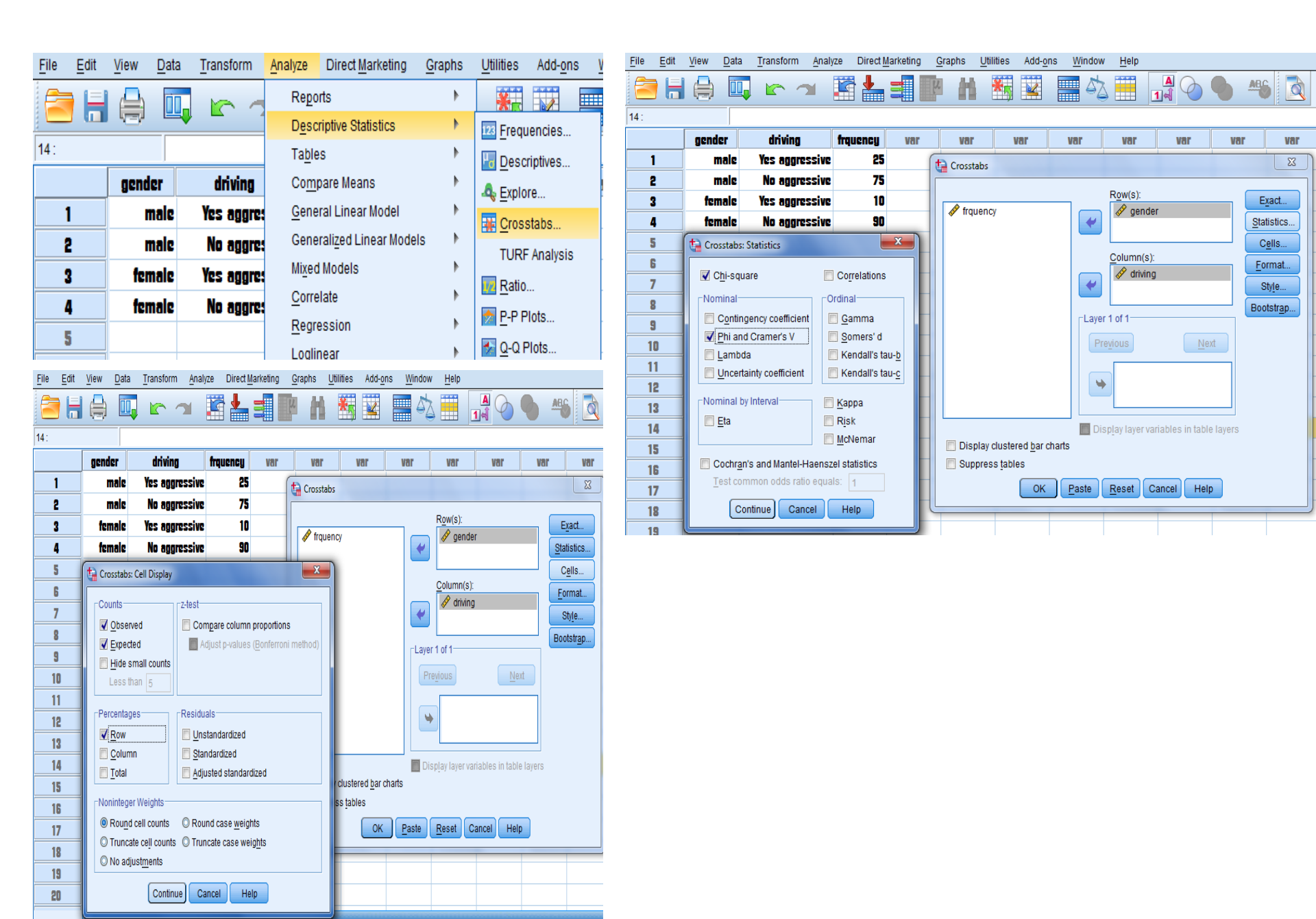

After running chi-square, the results appear in a different window, known as SPSS output viewer window as shown below.

| form | Insert | F <u>o</u> rmat | <u>A</u> nalyze | Direct <u>M</u> arketing | <u>G</u> raphs | <u>U</u> tilities | Add- <u>o</u> ns | <u>W</u> indow |
|------|--------|-----------------|-----------------|--------------------------|----------------|-------------------|------------------|----------------|
|      |        |                 |                 | 1 📥 🗐                    |                | . 두               |                  |                |

|        |        |                 | drivi      | ing        |        |
|--------|--------|-----------------|------------|------------|--------|
|        |        |                 | Yes        | No         |        |
|        |        |                 | aggressive | aggressive | Total  |
| gender | male   | Count           | 25         | 75         | 100    |
|        |        | Expected Count  | 17.5       | 82.5       | 100.0  |
|        |        | % within gender | 25.0%      | 75.0%      | 100.0% |
|        | female | Count           | 10         | 90         | 100    |
|        |        | Expected Count  | 17.5       | 82.5       | 100.0  |
|        |        | % within gender | 10.0%      | 90.0%      | 100.0% |
| Total  |        | Count           | 35         | 165        | 200    |
|        |        | Expected Count  | 35.0       | 165.0      | 200.0  |
|        |        | % within gender | 17.5%      | 82.5%      | 100.0% |

#### gender \* driving Crosstabulation

#### Chi-Square Tests

|                                    | Value              | df | Asymp. Sig.<br>(2-sided) | Exact Sig. (2-<br>sided) | Exact Sig. (1-<br>sided) |
|------------------------------------|--------------------|----|--------------------------|--------------------------|--------------------------|
| Pearson Chi-Square                 | 7.792 <sup>a</sup> | 1  | .005                     |                          |                          |
| Continuity Correction <sup>b</sup> | 6.788              | 1  | .009                     |                          |                          |
| Likelihood Ratio                   | 8.007              | 1  | .005                     |                          |                          |
| Fisher's Exact Test                |                    |    |                          | .009                     | .004                     |
| Linear-by-Linear<br>Association    | 7.753              | 1  | .005                     |                          |                          |
| N of Valid Cases                   | 200                |    |                          |                          |                          |

a. 0 cells (0.0%) have expected count less than 5. The minimum expected count is 17.50.

b. Computed only for a 2x2 table

| ransform | Inser                                                                          | F <u>o</u> rmat | <u>A</u> nalyze | Direct <u>M</u> arket | ting <u>G</u> | raphs | <u>U</u> tilities | Add- <u>o</u> ns     | <u>W</u> indow | <u>H</u> elp |   |   |   |   |   |  |   |               |  |
|----------|--------------------------------------------------------------------------------|-----------------|-----------------|-----------------------|---------------|-------|-------------------|----------------------|----------------|--------------|---|---|---|---|---|--|---|---------------|--|
| <u>}</u> | <b>,</b> 🛛                                                                     |                 |                 | i 📥 🗐                 | Q             |       | F                 |                      |                |              | + | • | ٠ | - | Q |  |   |               |  |
| ta Save  | Output A                                                                       | s               | -               |                       | -             |       |                   |                      |                |              |   |   |   |   |   |  |   | ×             |  |
| Looki    | n: 📃 D                                                                         | esktop          | ~               | 💼 🔯 🔡                 | E             |       |                   |                      |                |              |   |   |   |   |   |  |   |               |  |
| ■ C      | omputer<br>etwork<br>braries<br>i tariq<br>ag<br>rograms<br>pss shor<br>ورئه ع | course          |                 |                       |               |       |                   |                      |                |              |   |   |   |   |   |  |   |               |  |
| File na  | ame:                                                                           | Output1         |                 |                       |               |       |                   |                      |                |              |   |   |   |   |   |  |   | <u>S</u> ave  |  |
| Save a   | as type:                                                                       | Viewer Files    | (*.spv)         |                       |               |       |                   |                      |                |              |   |   |   |   |   |  | ~ | <u>P</u> aste |  |
|          |                                                                                | Lock file t     | o prevent ed    | liting in Smartre     | eader         |       |                   |                      |                |              |   |   |   |   |   |  |   | Cancel        |  |
|          |                                                                                | Encrypt fil     | e with passv    | word                  |               |       |                   |                      |                |              |   |   |   |   |   |  |   | <u>H</u> elp  |  |
|          |                                                                                |                 |                 |                       |               |       | Sto               | re <u>F</u> ile To F | Repository     |              |   |   |   |   |   |  |   |               |  |